#### NEXTGEN ICD10 TIPS DEMONSTRATION

This demonstration reviews some of the changes you'll see in NextGen after ICD10 goes into effect October 1, 2015. Details of the workflow will likely vary somewhat, depending on practice policy & clinic layout, though this should give you a good idea of NextGen functionality.

This has been prepared with EHR 5.8 & KBM 8.3. Subsequent updates may display cosmetic & functional changes.

Use the keyboard or mouse to pause, review, & resume as necessary.

### Introduction

Encounter diagnosis coding changes from ICD9 to ICD10 in the United States as of October 1, 2015.

What changes in NextGen?

 Diagnosis searches will return ICD10 codes instead of ICD9 codes.

• At spots in the program where you've saved favorite diagnoses or procedure presets, you may have to take actions to change associated ICD9 diagnoses to ICD10 codes.

What doesn't change in NextGen?

• CPT codes—ICD10 has nothing to do with CPT codes for visit & procedure charges.

 Problem list—The problem list uses SNOMED codes, so nothing on the patient's problem list will change.

### Diagnosis Searches

Basically, diagnosis search works like it always has it'll just give you ICD10 codes instead of ICD9.

In fact, you may find it easier to find the precise diagnosis you need, without having to try a bunch of potential synonyms, since ICD10 has vastly more diagnoses.

That can sometimes be problematic however—your diagnosis search may find a large number of possibilities for you to wade through, or no results at all.

Diagnosis searches also seem slower, probably since there are more codes to search through.

| essments                                                                                                 | My Plan                                                                | A/P Details                             | Labs                      | Diagnostics                                                 | Referrals  | Office Procedures  | Cosign Ord      |
|----------------------------------------------------------------------------------------------------|------------------------------------------------------------------------|-----------------------------------------|---------------------------|-------------------------------------------------------------|------------|--------------------|-----------------|
| ay' <mark>e Concerne/Re</mark>                                                                           | ason for Visit                                                         |                                         |                           |                                                             |            |                    | _               |
| Hor                                                                                                    | e we ha                                                                | ve the f                                | amilian                   | Add on Un                                                   | date /     | scessme            | ont             |
| riei                                                                                                    | ewenu                                                                  | venner                                  | ummu                      | Add of Op                                                   | uure r     | 1226220116         |                 |
| Sele hohi                                                                                                | un To                                                                  | search f                                | or a dic                  | onosis fron                                                 | n scrat    | ch click           |                 |
|                                                                                                    | up. $10.3$                                                             | seurchin                                | or a are                  | ignosis from                                                | i sci ui   | ch, chek           | active problems |
|                                                                                                    | mosis C                                                                | ode I ool                               |                           | Description                                                 |            |                    | set Date        |
|                                                                                                    | jiiusis c                                                              | oue Loui                                | Nup.                      | Dysnidrotic eczema                                          |            | 12/.               | 14/2010         |
| Dyshidrotic eczer                                                                                        | ma                                                                     |                                         | 705.81                    |                                                             |            |                    |                 |
| Gyn Exam, Annua                                                                                          | al Exam W/Wo Pap                                                       |                                         | V72.31                    |                                                             |            |                    |                 |
| Headache, tensio                                                                                         | n                                                                      |                                         | 307.81                    |                                                             | L.         |                    |                 |
| Lipid Screening                                                                                          |                                                                        |                                         | V77.91                    | My Favorites Favorites Cate                                 | egory: All | Filter:            |                 |
| Meralgia paresthe                                                                                        | etica                                                                  |                                         | 355.1                     | Description                                                 |            | Co                 | de 🔺            |
| Other and unspec                                                                                         | cified factitious illness                                              |                                         | 300.19                    | A-Fib                                                       |            | 427                | 7.31            |
| Pharyngitis                                                                                              |                                                                        |                                         | 462                       | Abdominal pain                                              |            | 789                | 9.00            |
| Upper respiratory                                                                                        | / infection                                                            |                                         | 465.9                     | Abnormal alucase                                            |            | 70.0               |                 |
| 11 1 3                                                                                                   |                                                                        |                                         |                           | ADITOTITAL UNCOSC                                           |            | /90                | 1.29            |
| dd Common Ass                                                                                            | essment   Diagnosis C                                                  | ode Lookup                              | Cod                       | Abnormal Labs                                               | cid        | 790<br>790         | ).6             |
| dd Common Ass<br>dd Common Ass<br>x description:<br>Impression:                                          | iessment   Diagnosis C                                                 | ode Lookup<br>essment to:  Clinical pr  | Cod<br>roblems 🗖 My track | e: Status:<br>Differential Dx:<br>ced problems My favorites | Sid        | e:                 | Add/Upda        |
| dd Common Ass<br>(dd Common Ass<br>()x description:<br>Impression:<br>Mark diagnosi<br>(ay's Assessment: | is as chronic Add asso                                                 | ode Lookup<br>essment to: 「 Clinical pr | Cod<br>roblems            | Abnormal Labs                                               | Sid        | 2790<br>2790<br>2: | Add/Upda        |
| dd Common Ass<br>)x description:<br>Impression:<br>Mark diagnosi<br>ay's Assessment:<br>Dx (Code), State | essment   Diagnosis C<br>is as chronic Add asso<br>s<br>us, Side, Site | ode Lookup<br>essment to:               | Cod<br>roblems            | e: Status:<br>Differential Dx:<br>ced problems My favorites | Sid        | e:                 | Add/Upda        |

# Type a diagnosis then click Search. For this example we'll use bronchitis.

×

Search

| All Diagnoses 📃 🔺                | Clinical Description and ICD Code                                            | Billing Description                |
|----------------------------------|------------------------------------------------------------------------------|------------------------------------|
| Patient's Diagnoses              | Bronchitis   J40                                                             | Bronchitis, not specified as acute |
| Patient's Chronic Diagno         | Bronchitis que to chemical   J68.0                                           | Bronchitis & pneumonitis d/t che   |
| • Favorites 📩                    | Bronchitis que to chemicals   J68.0                                          | Bronchitis & pneumonitis d/t che   |
| 📋 My List - Importe              | Bronchitis due to fumes   J68.0                                              | Bronchitis & pneumonitis d/t che   |
| Categories     Abnormal Tasts // | Bronchitis due to gas   J68.0                                                | Bronchitis & pneumonitis d/t che   |
| Abnormal Tests/L                 | Bronchitis due o gases   J68.0                                               | Bronchitis & pneumonitis d/t che   |
| Acute Otitis                     | Bronchitis due to vapors   J68.0                                             | Bronchitis & pneumonitis d/t che   |
|                                  | Bronchitis NOS   140                                                         | Bronchitis, not specified as acute |
| Arrhythmias                      | Bronchitis w/ tracheitis   J40                                               | Bronchitis, not specified as acute |
| Arthritis                        | Bronchitis with tracheitis   J40                                             | Bronchitis, not specified as acute |
| 式 ASTHMA                         | Bronchitis with tracheitis NOS   J40                                         | Bronchitis, not specified as acute |
| 🚮 Asymptomatic                   | Bronchitis & pneumonitis d/t chemicals, gas, fumes & vapors   J68.0          | Bronchitis & pneumonitis d/t che   |
| Bleeding/Menstru                 | Bronchitis and pneumonitis due to chemicals, gases, fumes and vapors   J68.0 | Bronchitis & pneumonitis d/t che   |

53 rows returned

Q bronchitis

٥

Select

Cancel

11.

A number of matches will appear. Double-click the one that you want.

In ICD10 you're expected to code to the greatest detail possible. For example, you'll need to specify a limb, body region, & side whenever possible. Here we've typed carpal tunnel, then clicked Search, revealing several matches.

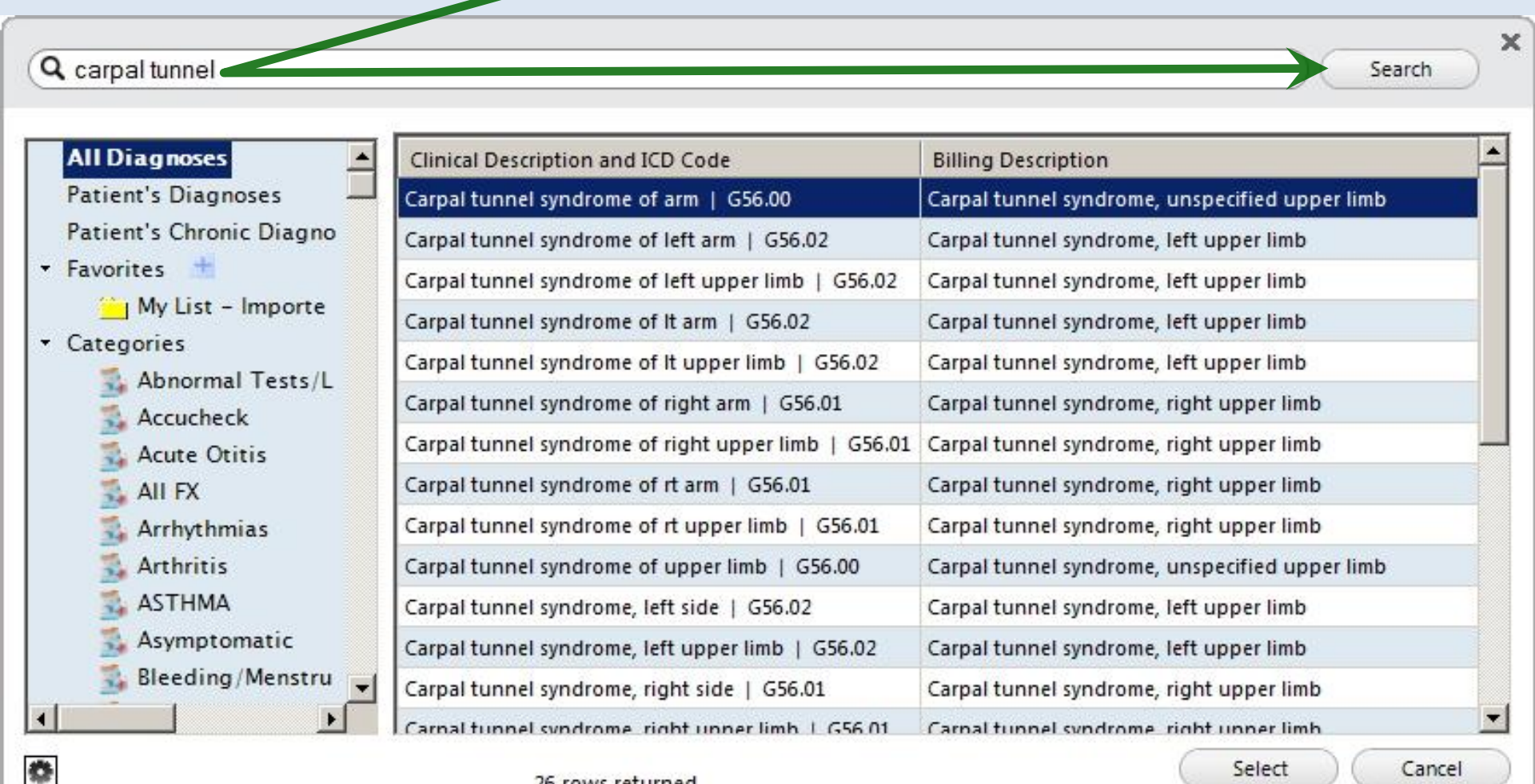

Select

Cancel

Unfortunately, things don't always work out that easy. Say you want to find diabetes mellitus type 2, without complications, which would be 250.00 in ICD9. If you search for type 2 diabetes w/o complication, you'll find only one match. At least it's the correct ICD10 code, E11.9.

| All Diagnoses 📃 🔺        | Clinical Description and ICD Code Bi          | illing Description                           |  |
|--------------------------|-----------------------------------------------|----------------------------------------------|--|
| Patient's Diagnoses      | Type 2 diabetes w/o complication   E11.9 Type | pe 2 diabetes mellitus without complications |  |
| Patient's Chronic Diagno |                                               | 2. <sup>1</sup>                              |  |
| Favorites 🏦              |                                               |                                              |  |
| 🦳 My List – Importe      |                                               |                                              |  |
| Categories               |                                               |                                              |  |
| 🔹 Abnormal Tests/L       |                                               |                                              |  |
| 義 Accucheck              |                                               |                                              |  |
| 🔹 Acute Otitis           |                                               |                                              |  |
| 🔹 All FX                 |                                               |                                              |  |
| 🔹 Arrhythmias            |                                               |                                              |  |
| 🔹 Arthritis              |                                               |                                              |  |
| 🔹 ASTHMA                 |                                               |                                              |  |
| 🔹 Asymptomatic           |                                               |                                              |  |
| 🕵 Bleeding / Menstru 🚽   |                                               |                                              |  |

1 rows returned

But if you search for type 2 diabetes mellitus, in addition to the desired ICD10 code, E11.9, you'll find over 100 other matches—including some that are clearly wrong, like the Type 1 diabetes result you see here.

|                         | Clinical Description and ICD Code                                         | Billing Description                    |
|-------------------------|---------------------------------------------------------------------------|----------------------------------------|
| atient's Diagnoses 🛛 🗕  | Type 2 diabetes mellitus   E11.9                                          | Type 2 diabetes mellitus without comp  |
| atient's Chronic Diagno | Type 2 diabetes mellitus with diabetic polyneuropathy   E11.42            | Type 2 diabetes mellitus with diabetic |
| avorites 📩              | Type 2 diabetes mellitus with periodontal disease   E11.630               | Type 2 diabetes mellitus with periodo  |
| My List – Importe       | Type 2 diabetes mellitus w/ intracapillary glomerulonephrosis   E11.21    | Type 2 diabetes mellitus with diabetic |
| Abnormal Tests //       | Type 2 diabetes mellitus with intercapillary glomerulosclerosis   E11.21  | Type 2 diabetes mellitus with diabetic |
| Accucheck               | Type 2 diabetes mellitus w/ diabetic CRD   E11.22                         | Type 2 diabetes mellitus w diabetic ch |
| Acute Otitis            | vpe 2 diabetes mellitus w/ diabetic necrobiosis lipoidica   E11.620       | Type 2 diabetes mellitus with diabetic |
| 式 All FX                | Type 2 diabetes mellitus w/ diabetic neuropathy   E11.40                  | Type 2 diabetes mellitus with diabetic |
| 🚮 Arrhythmias           | Type 2 diabetes mellitus w/ other oral complication   E11.638             | Type 2 diabetes mellitus with other or |
| 🔹 Arthritis             | Type 2 diabetes mellitus with other diabetic kidney complication   E11.29 | Type 2 diabetes mellitus w oth diabeti |
| 🕵 ASTHMA                | Type 1 diabetes mellitus w/ intracapillary glomerulonephrosis   E10.21    | Type 1 diabetes mellitus with diabetic |
| 🕵 Asymptomatic          | Type II diabetes mellitus w/intracanillan/ glomerulonenbrosis   511.21    | Type 2 diabetes mellitus with diabetic |

Results are limited to top 100. Consider refining search.

¢.

Select

Cancel

# And a search for diabetes mellitus type 2 without complication reveals no hits at all.

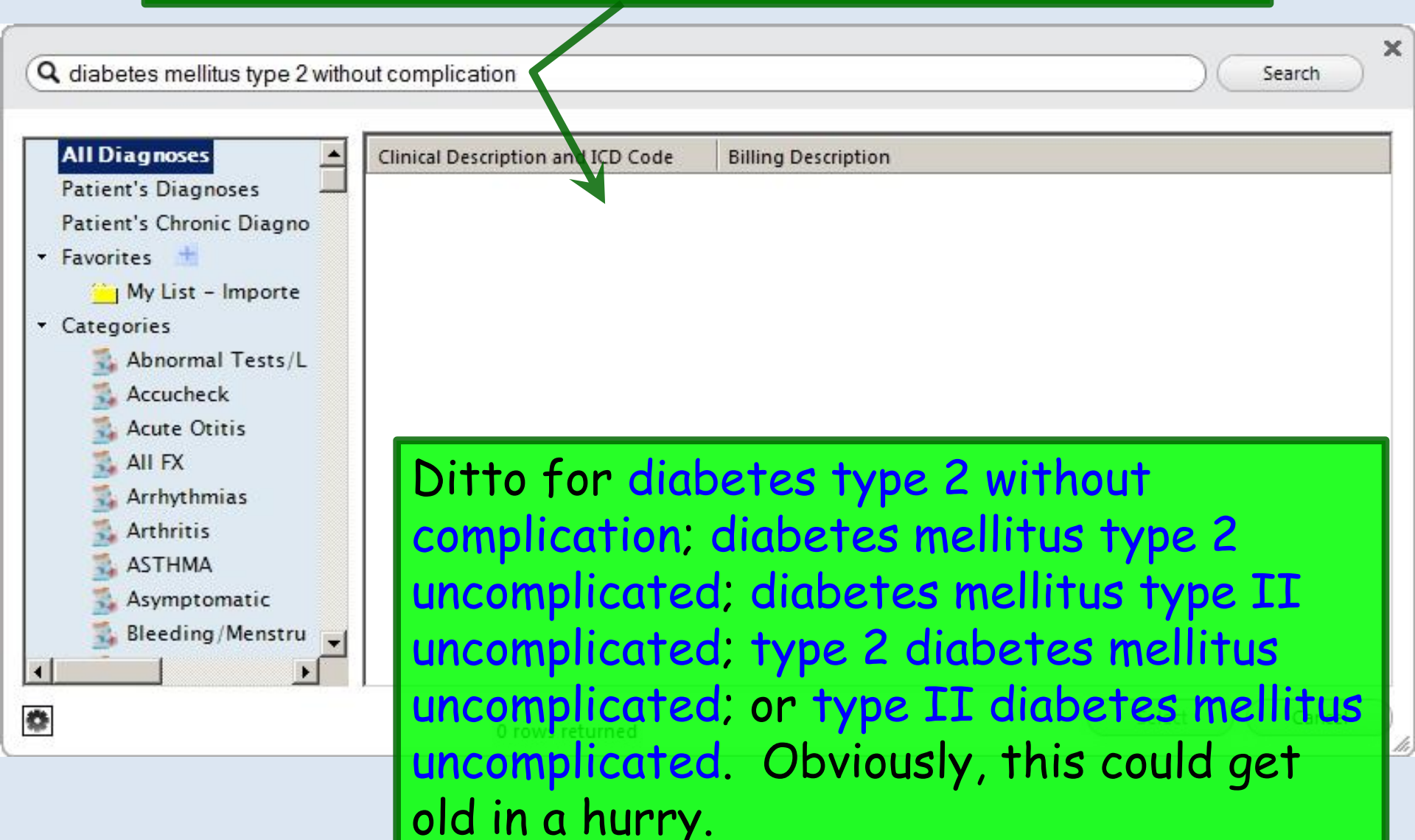

# Given this assortment of search results, here are some suggestions:

- **Q** diabetes mellitus type 2 without complication
- Do a search for a short term. For example, carpal tunnel above revealed a short list with all 3 useful options (left, right, & unspecified) very quickly.
- But that may give you a large, unwieldy list of matches. For example, searching for diabetes will find hundreds of matches, & only the first 100 will display. And it's quite possible that your desired code won't be in that 100. In this case, type a bit more, like diabetes mellitus type 2 & see if that doesn't give you a more manageable & correct list of matches.
- However, if you try 1-2 possibilities & find no results, as with several diabetes examples above, don't keep fighting the system. You need to take another approach.

#### When searches are unfruitful, consider these options:

• Do an Internet search. Google can find anything. For the uncomplicated type 2 diabetes example above, you'll quickly discover that E11.9 is the code you want. Then just search for E11.9 in NextGen, & you're done.

Favorites

• If you want a specific site, try this one: http://www.icd10data.com/Convert/. A good thing about it is that you can search by text, & also translate back & forth between ICD9 & ICD10. Inputting ICD9 code 250.00 quickly reveals ICD10 code E11.9.

Asymptomatic

• A smartphone app can be really handy. There are a bunch of free ones, though some are poorly rated. One suggestion for iPhone is ICD9-10, aka MTBC ICD9-ICD10. It will also let you search by text or translate between ICD9 & ICD10.

#### And when you've found a diagnosis you'll use often, save it as a **Favorite**. (This will be illustrated below.)

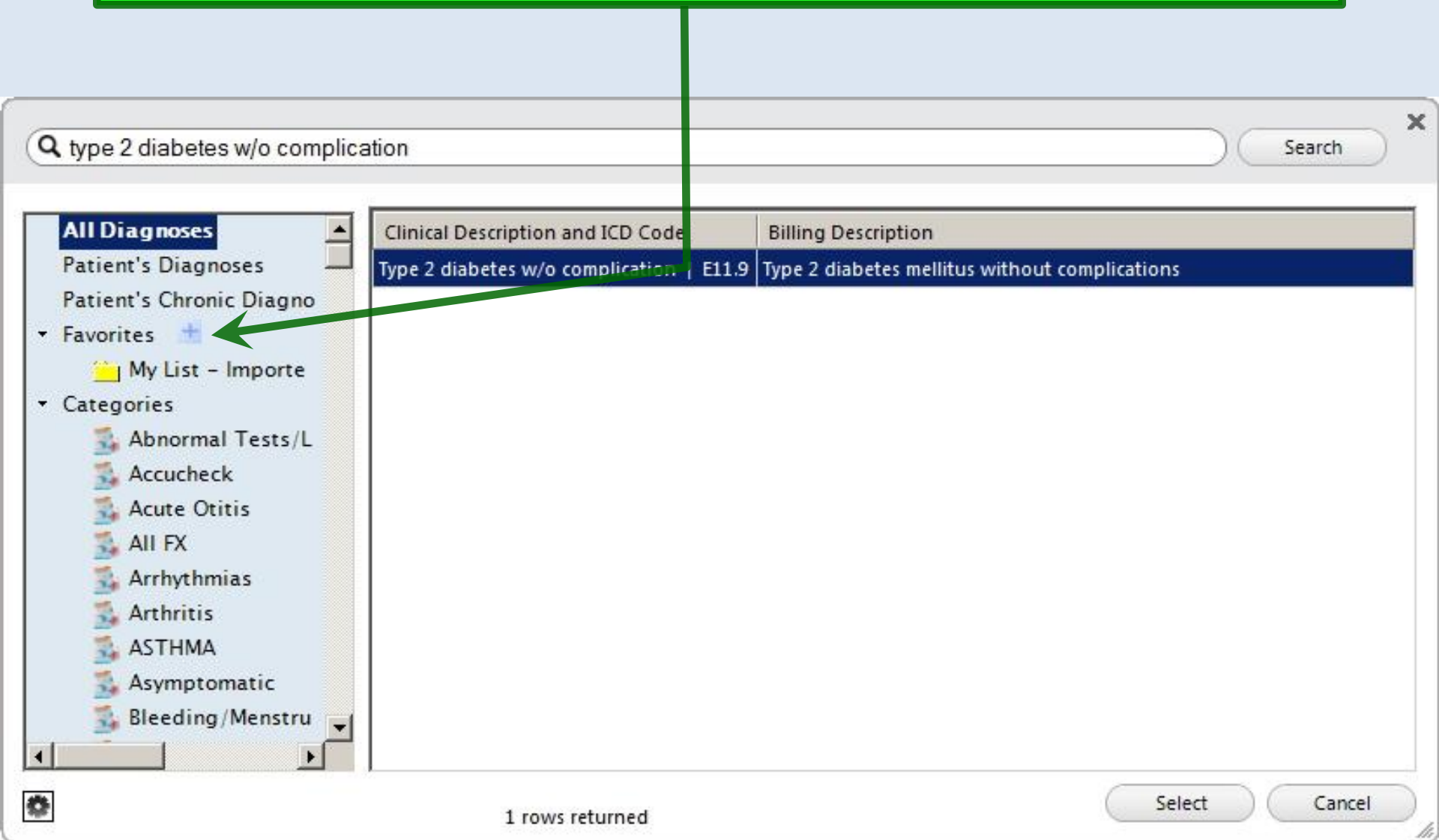

### Using Existing ICD9 Lists

You'll still see lists of ICD9 diagnoses on the patient's chart in NextGen. And if you try to use these, the system will intercept them, & help you pick an appropriate ICD10 replacement.

| opuate Assessing                                                                                                    |                                                                      | A /D D -I - I -                                                                  | Labo                                                                     | Discustion 1                           | Defemale                                         | Office Deservices                      | Casies O                          |
|----------------------------------------------------------------------------------------------------|----------------------------------------------------------------------|----------------------------------------------------------------------------------|--------------------------------------------------------------------------|----------------------------------------|--------------------------------------------------|----------------------------------------|-----------------------------------|
| essments                                                                                                    | My Plan                                                              | A/P Details                                                                      | Labs                                                                     | Diagnostics                            | Referrals                                        | Office Procedures                      | Cosign O                          |
| ay's Concerns/Rea                                                                                                    | son for Visit:                                                       |                                                                                  |                                                                          |                                        |                                                  |                                        |                                   |
|                                                                                                    |                                                                      |                                                                                  |                                                                          |                                        |                                                  |                                        |                                   |
| Select a row from an                                                                                                    | y grid to add to Today                                               | 's Assessments) 🔽 Add Asse                                                       | ssments on 1-click                                                       | Clinical Problems                      | View Mappings                                    |                                        |                                   |
| Billing Diagnosis H                                                                                                    | istory 🥅 Show Chro                                                   | onic only                                                                        |                                                                          | 🔲 Show Chronic 🔲 S                     | how My Tracked prob                              | lems 🗌 No                              | active proble                     |
| Diagnosis Descrip                                                                                                    | tion                                                                 |                                                                                  | Code                                                                     | Description                            |                                                  | 0                                      | nset Date                         |
| Abdominal Pain                                                                                                    |                                                                      |                                                                                  | 789.00                                                                   | Dyshidrotic eczema                     |                                                  | 12                                     | /14/2010                          |
| Contact dermatitis a                                                                                                    | and other eczema, uns                                                | pecified cause                                                                   | 692.9                                                                    |                                        |                                                  |                                        | 10                                |
| Dyshidrotic eczema                                                                                                    | 1                                                                    |                                                                                  | 705.81                                                                   |                                        |                                                  |                                        |                                   |
| Gyn Exam, Annual I                                                                                                    | Exam WAVo Pap                                                        |                                                                                  | V72.31                                                                   |                                        |                                                  |                                        |                                   |
| Headache, tension                                                                                                    |                                                                      |                                                                                  | 307.81                                                                   |                                        | a contraction of the second                      |                                        |                                   |
| Lipid Screening                                                                                                    |                                                                      |                                                                                  | V77.91                                                                   | My Favorites Favorites                 | Category: All                                    | Filter:                                |                                   |
| Meralgia parestheti                                                                                                    | ca                                                                   |                                                                                  | 355.1                                                                    | Description                            |                                                  | 0                                      | ode                               |
| Other and unspecif                                                                                                    | ied factitious illness                                               |                                                                                  | 300.19                                                                   | A Fib                                  |                                                  | 42                                     | 27.21                             |
| Phanynaitis                                                                                                    |                                                                      |                                                                                  | 462                                                                      | A-rib                                  |                                                  | 42                                     | 20.00                             |
| rnaryngias                                                                                                    |                                                                      |                                                                                  |                                                                          |                                        |                                                  | 16                                     | 2.00                              |
| Upper respiratory in                                                                                                    | nfection                                                             |                                                                                  | 465.9                                                                    | Abaarmal alugaage                      |                                                  | 70                                     | 0.20                              |
| Upper respiratory in<br>add Common Asses                                                                                                    | nfection<br>ssment   Diagnosis Co                                    | ode Lorkup                                                                       | 465.9                                                                    | Abnormal glucose<br>Abnormal Labs      | 5                                                | 79<br>79<br>79                         | 90.29                             |
| Upper respiratory in<br>add Common Asses                                                                                                    | nfection<br>ssment   Diagnosis Co                                    | ode Lorkup                                                                       | 465.9                                                                    | Abnormal glucose<br>Abnormal Labs      | Si                                               | 79<br>79<br>79<br>ide:                 | 00.29                             |
| Upper respiratory in<br>add Common Asses<br>Dx description:<br>Impression:<br>Mark diagnosis                                                                                                    | as chronic Add asse                                                  | ode Lookup                                                                       | 465.9<br>Code                                                            | Abnormal glucose<br>Abnormal Labs      | Si                                               | ide: Site:                             | 00.29<br>00.6                     |
| Upper respiratory in<br>add Common Asses<br>(add Common Asses)<br>(add Common Asses)<br>(add Common A | as chronic Add asse                                                  | ode Lookup                                                                       | 465.9<br>Code                                                            | Abnormal glucose<br>Abnormal Labs      | Si                                               | ide: Site:                             | 00.29<br>00.6                     |
| Upper respiratory in<br>add Common Asses<br>Dx description:<br>Impression:<br>Mark diagnosis<br>ay's Assessments<br>Dx (Code), Status                                                                                                    | as chronic Add asse                                                  | ode Lookup                                                                       | 465.9<br>Code                                                            | Abnormal glucose<br>Abnormal Labs      | Si                                               | ide: Site:                             | 00.29<br>00.6                     |
| Upper respiratory in<br>add Common Asses<br>Dx description:<br>Impression:<br>Mark diagnosis<br>ay's Assessments<br>Dx (Code), Status                                                                                                    | as chronic Add asse                                                  | ode Lonkup<br>essment to:                                                        | 465.9<br>Code                                                            | Abnormal glucose<br>Abnormal Labs      | Si                                               | ide: Site:                             | 00.29<br>00.6                     |
| Upper respiratory in<br>Add Common Asses<br>Dx description:<br>Impression:<br>Mark diagnosis<br>ay's Assessments<br>Dx (Code), Status                                                                                                    | as chronic Add asse                                                  | ode Loukup<br>essment to:                                                        | 465.9<br>Code                                                            | Abnormal glucose<br>Abnormal Labs      | s                                                | ide: Site:                             | 00.29<br>00.6                     |
| Upper respiratory in<br>Add Common Asses<br>Dx description:<br>Impression:<br>Mark diagnosis<br>ay's Assessments<br>Dx (Code), Status                                                                                                    | as chronic Add asse                                                  | ode Loukup<br>essment to:                                                        | 465.9<br>Code                                                            | Abnormal glucose<br>Abnormal Labs      | s                                                | ide: Site:                             | 00.29<br>00.6                     |
| Upper respiratory in<br>Add Common Asses<br>Dx description:<br>Impression:<br>Mark diagnosis<br>ay's Assessments<br>Dx (Code), Status                                                                                                    | as chronic Add asse                                                  | ode Loukup<br>essment to: 	Clinital pro                                          | 465.9<br>Code                                                            | Abnormal glucose<br>Abnormal Labs      | s<br>s                                           | ide:                                   | 0.29<br>00.6                      |
| Upper respiratory in<br>Add Common Asses<br>Dx description:<br>Impression:<br>Mark diagnosis<br>ay's Assessments<br>Dx (Code), Status                                                                                                    | as chronic Add asse                                                  | ode Loukup<br>essment to: 	Clinital pro                                          | 465.9<br>Code                                                            | Abnormal glucose<br>Abnormal Labs      | s<br>s<br>tory lis                               | ide:                                   | 00.29<br>00.6                     |
| Upper respiratory in<br>Add Common Asses<br>Add Common Asses<br>Dx description:<br>Impression:<br>Mark diagnosis<br>ay's Assessments<br>Dx (Code), Status                                                                                                    | as chronic Add asse                                                  | ode Lockup essment to:  Clinical pro the Billio                                  | 465.9<br>Code                                                            | Abnormal glucose<br>Abnormal Labs      | s<br>s<br>tory lis                               | ide:                                   | 00.29<br>00.6<br>(Add/Upd<br>YOU' |
| Upper respiratory in<br>Add Common Asses<br>()x description: []<br>Impression: []<br>Mark diagnosis<br>ay's Assessments<br>Dx (Code), Status                                                                                                    | as chronic Add asse                                                  | ode Lockup<br>essment to:  Clinical pro                                          | 465.9<br>Code                                                            | Abnormal glucose<br>Abnormal Labs      | s<br>s<br><b>tory lis</b><br>a patie             | ide:                                   | Add/Upd                           |
| Upper respiratory in<br>Add Common Asses<br>()x description: []<br>Impression: []<br>Mark diagnosis<br>ay's Assessments<br>Dx (Code), Status                                                                                                    | as chronic Add asse                                                  | ode Lockup<br>essment to:  Clinical pro                                          | 465.9<br>Code<br>oblems $\Box$ My tracke<br>ng Diag<br>ame dia           | Abnormal glucose<br>Abnormal Labs      | s<br>s<br><b>tory lis</b><br>a patie             | ide:                                   | Add/Upd                           |
| Upper respiratory in<br>Add Common Asses<br>()x description: []<br>Impression: []<br>Mark diagnosis<br>ay's Assessments<br>Dx (Code), Status                                                                                                    | as chronic Add asse<br>si, Side, Site<br>Notice<br>often u<br>future | ode Lo kup<br>essment to: □ Clinital pro<br>the Billin<br>ise the so<br>this con | A65.9<br>Code<br>oblems $\Box$ My tracke<br>ng Diag<br>ame dia<br>be a f | Abnormal glucose<br>Abnormal Labs<br>: | s<br>s<br><b>tory lis</b><br>a patie             | t. Since                               | Add/Upd                           |
| Upper respiratory in<br>add Common Asses<br>Dx description:<br>Impression:<br>Mark diagnosis<br>ay's Assessments<br>Dx (Code), Status                                                                                                    | as chronic Add asse<br>Side, Site<br>Notice<br>often u<br>future,    | ode Lorkup<br>essment to: Clinical pro<br>the Billin<br>ise the so<br>this can   | A65.9<br>Code<br>oblems $\Box$ My tracke<br>ame dia<br>be a fo           | Abnormal glucose<br>Abnormal Labs<br>: | s<br>s<br><b>tory lis</b><br>a patie<br>o add to | t. Since<br>nt again<br><b>Today's</b> | Add/Upd                           |
| Upper respiratory in<br>Add Common Asses<br>Dx description:<br>Impression:<br>Mark diagnosis<br>ay's Assessments<br>Dx (Code), Status                                                                                                    | as chronic Add asse<br>Side, Site<br>Notice<br>often u<br>future,    | ode Lockup<br>essment to: Clinical pro<br>the Billin<br>ise the so<br>this can   | A65.9<br>Code<br>oblems My tracket<br>ame dia<br>be a for                | Abnormal glucose<br>Abnormal Labs<br>: | s<br>s<br><b>tory lis</b><br>a patie<br>add to   | t. Since<br>nt again<br><b>Today's</b> | Add/Upd                           |

| Add or Update Asses<br>Assessments<br>Today's Concerns/ Cer<br>(Select a row fror<br>Billing Diagnos of<br>Diagnosis Des or<br>Abdominal Pain<br>Acute conjunct of<br>Acute frontal s                                                                                                    | But t<br>won't<br>will "<br>ICD1<br>it'll s<br>Doub                                                     | this is assoc<br>t let you use<br>intercept"<br>.0 codes. S<br>thow you on<br>ole-click the                                                                                                    | ciated w<br>e an ICI<br>that & g<br>ometim<br>ly one p<br>at to ad | vith an ICD9<br>D9 code afte<br>give you a lis<br>es there will<br>ossibility, in<br>d that diagn | code. The<br>code. The<br>controbe<br>tof corre<br>be a 1:1<br>be a 1:1<br>this case<br>osis. | ne system<br>or 1, so it<br>esponding<br>match, &<br>R10.9. |
|----------------------------------------------------------------------------------------------------|----------------------------------------------------------------------------------------------------|----------------------------------------------------------------------------------------------------|--------------------------------------------------------------------|---------------------------------------------------------------------------------------------------|-----------------------------------------------------------------------------------------------|-------------------------------------------------------------|
| Allergic Rhinitis<br>Brachial neuritis or<br>Carpal Tunnel Sync<br>Chronic kidney dise<br>Contusion of unspe<br>Cough<br>Diabetes mellitus ty<br>Diabetes with neur<br>Add Common Asses<br>Dx description: Ab<br>Impression:<br>Mark diagnosis<br>Today's Assessments<br># Dx (Code), Status | radicul<br>drome<br>ease, s<br>ecified s<br>rpe 2<br>rologica<br>ssment<br>domin<br>as chro<br>s, Side, | All Diagnoses<br>Patient's Diagnoses<br>Patient's Chronic Diagno<br>Favorites<br>My List – Importe<br>Categories<br>Abnormal Tests/L<br>Accucheck<br>Acute Otitis<br>All FX<br>Arrhythmias<br>Arthritis<br>ASTHMA<br>Asymptomatic | Legacy Icd Code<br>789.00                                          | Clinical Description and ICD Code<br>Unspecified abdominal pain   R10.9                           | Billing Description<br>Unspecified abdominal                                                  | pain X                                                      |
|                                                                                                    | ٥                                                                                                    |                                                                                                    | 1 rows                                                             | returned                                                                                          | C                                                                                             | Select Cancel                                               |
| 38                                                                                                    |                                                                                                    |                                                                                                    |                                                                    |                                                                                                   | Save & Close                                                                                  | (Sort Remove                                                |

| Contusion of the second second | Add or Update Ass<br>Assessments So<br>Today's Concern<br>YOU<br>(Select a row fi<br>Billing Diagn<br>Diagnosis D<br>Abdominal Pe<br>Acute conjur<br>Acute fronta<br>Acute laryng<br>Allergic Rhin<br>Brachial neu<br>Carpal Tunne<br>Chronic kidne           | metimes you'll<br>i need a simila<br>gests G56.00<br>pal tunnel syr<br>de for carpal t<br>rearm? If you<br>6, you'll see al                                                                                                    | get just one match, but y<br>ar, but different code. He<br>, the ICD10 code for unsp<br>ndrome. But what if you w<br>tunnel syndrome of the rig<br>use this suggestion & sec<br>II the carpal tunnel possibi | ou'll realize<br>re it<br>ecified<br>ant the<br>ht<br>rch for<br>lities. |
|----------------------------------------------------------------------------------------------------|----------------------------------------------------------------------------------------------------|----------------------------------------------------------------------------------------------------|----------------------------------------------------------------------------------------------------|--------------------------------------------------------------------------|
|                                                                                                    | Contusion of<br>Cough<br>Diabetes mellitus type 2<br>Diabetes with neurologic<br>Add Common Assessmer<br>Dx description: Carpal T<br>Impression:<br>Mark diagnosis as ch<br>Today's Assessments<br><u># Dx (Code), Status, Side</u><br>1 Unspecified abdomina | All Diagnoses<br>Patient's Diagnoses<br>Patient's Chronic Diagno<br>• Favorites<br>My List - Importe<br>• Categories<br>Abnormal Tests/L<br>Accucheck<br>Acute Otitis<br>All FX<br>Arrhythmias<br>Arthritis<br>ASTHMA<br>Asymptomatic | Legacy Icd Code Clinical Description and ICD Code<br>354.0 Carpal tunnel syndrome, unspecified upper limb   G50                                                                                              | Billing Description<br>5.00 Carpal tunnel syndrome, unspecifi            |

| essments                                                                                          | My Plan                   | A/P Details             | Labs                | Diagnostics             | Referrals            | Office Procedures | Cosign C      | Drde |
|---------------------------------------------------------------------------------------------------|---------------------------|-------------------------|---------------------|-------------------------|----------------------|-------------------|---------------|------|
| ay's Concerns/Rea                                                                                 | ison for Visit:           |                         | La reprincipi       |                         |                      |                   |               |      |
|                                                                                                   |                           |                         |                     |                         |                      |                   |               |      |
| Select a row from ar                                                                              | ov arid to add to Today's | Assessments) 🔽 Add Asse | essments on 1-click | Clinical Problems       | View Mannings        |                   |               |      |
| Billing Diagnosis H                                                                               | listory 🔲 Show Chron      | nic only                | June 113 OF 1-CICK  | Show Chronic            | Show My Tracked prob | lems 🗖 No         | active proble | ems  |
| Diagnosis Descrip                                                                                 | otion                     |                         | Code                | Description             |                      | Or                | nset Date     |      |
| Abdominal Pain                                                                                    |                           |                         | 789.00              | Dyshidrotic eczema      |                      | 12                | /14/2010      |      |
| Bronchitis                                                                                        |                           |                         | J40                 |                         |                      |                   | 10            |      |
| Contact dermatitis                                                                                | and other eczema, unsp    | ecified cause           | 692.9               |                         |                      |                   |               |      |
| Dyshidrotic eczema                                                                                | a                         |                         | 705.81              |                         |                      |                   |               |      |
| Gyn Exam, Annual                                                                                  | Exam W/Wo Pap             |                         | V72.31              |                         |                      |                   |               | _    |
| Headache, tension                                                                                 |                           |                         | 307.81              | My Favorites Favorite:  | s Category: All      | Filter:           |               |      |
| Linit Constant                                                                                    |                           |                         | V77.91              | Description             |                      | 0                 | da            | 1000 |
| Lipia Screening                                                                                   | ica                       |                         | 355.1               | A Fib                   |                      | 42                | 7.21          | -    |
| Lipid Screening<br>Meralgia parestheti                                                            |                           |                         | 300.19              | A-FID<br>Abdominal pain |                      | 42                | 0.00          |      |
| Lipid Screening<br>Meralgia parestheti<br>Other and unspeci                                       | fied factitious illness   |                         |                     | Abdominarpain           |                      | /0                | 9.00          |      |
| Lipio Screening<br>Meralgia parestheti<br>Other and unspeci<br>Pharyngitis                        | fied factitious illness   |                         | 462                 | A hearmal alugana       |                      | 70                | 0.20          |      |
| Lipid Screening<br>Meralgia parestheti<br>Other and unspeci<br>Pharyngitis<br>Upper respiratory i | fied factitious illness   |                         | 462<br>465.9        | Abnormal glucose        |                      | 79                | 0.29          |      |

After you've done a few encounters, you'll see that ICD10 codes are replacing the ICD9 codes on this list, & you can pick them directly.

| coomento                                   | My Plan A/P Details                                                                              | Labs                | Diagnostics                      | Referrals                                                                                                    | Office Procedures       | Cosign Or |
|--------------------------------------------|--------------------------------------------------------------------------------------------------|---------------------|----------------------------------|----------------------------------------------------------------------------------------------------|-------------------------|-----------|
| ay's Concerns/Reason f                     | or Visit:                                                                                        |                     |                                  |                                                                                                    |                         |           |
|                                            |                                                                                                  |                     |                                  | • •                                                                                                    |                         |           |
|                                            | u have the sc                                                                                    | ime inter           | cent functi                      | onalit                                                                                                    | v if vou                | nick      |
| Select a row from any an                   |                                                                                                  |                     | cept functi                      | onann                                                                                                    | <i>y</i> 11 <i>y</i> 04 | Picit     |
| Silling Diagno is Astro                    | liconosis from                                                                                   | n vour M            | v Equanitas                      | · lict                                                                                                    |                         |           |
|                                            | inghosis i i or                                                                                  | n your M            | y i avoi nes                     | 1151.                                                                                                    |                         |           |
| Abdeminal Dain                             |                                                                                                  | 780.00              | Dyshidrotic aczama               |                                                                                                    | 12                      | /14/2010  |
| Abdominal Pain<br>Propobilio               |                                                                                                  | 789.00              | Dyshidrotic eczenia              |                                                                                                    | 12                      | /14/2010  |
| Contact dermatitie and a                   | ther eczema unappecified cause                                                                   | 502.0               |                                  |                                                                                                    |                         |           |
| Durabidratic accord                        | iner eczenia, unspecified cause                                                                  | 705.91              |                                  |                                                                                                    |                         |           |
| Gyn Evam Annual Evan                       | W/Wo Pap                                                                                         | V7231               |                                  |                                                                                                    |                         |           |
| Gyn Exam, Annuar Exam<br>Headache, tension | www.rap                                                                                          | 307.81              | My Favorites Favorites Catego    | ry: All                                                                                                    | Filter:                 |           |
| Linid Screening                            |                                                                                                  | V77.91              |                                  | the second second second second second second second second second second second second second second second s |                         |           |
| Meralgia paresthetica                      |                                                                                                  | 355.1               | Description                      |                                                                                                    | Co                      | ode 🔺     |
| Other and unspecified f                    | actitious illness                                                                                | 300.19              | A-Fib                            |                                                                                                    | 42                      | 7.31      |
| Pharynoitis                                |                                                                                                  | 462                 | Abdominal pain                   |                                                                                                    | 78                      | 9.00      |
| Unner respiratory infect                   | 00                                                                                               | 465.9               | Abnormal glucose                 |                                                                                                    | 79                      | 0.29      |
| opportoopilatory inteel                    |                                                                                                  | 40515               | Abnormal Labs                    |                                                                                                    | 79                      | 0.6       |
| Mark diagnosis as c                        | All Diagnoses                                                                                    | Legacy Icd Code     | linical Description and ICD Code | Billing Descrip                                                                                                | otion                   |           |
| mark alagnosis as c                        | Patient's Diagnoses                                                                              | 789.00 Ur           | specified abdominal pain   R10.9 | Unspecified at                                                                                                 | odominal pain           |           |
| ay's Assessments                           | Patient's Chronic Diagno                                                                         | 1 2000 1000 10 2000 |                                  |                                                                                                    |                         |           |
| Dx (Code) Status Si                        | * Favorites                                                                                      |                     |                                  |                                                                                                    |                         |           |
| Bronchitis (J40)                           | Marchine Income                                                                                  |                     |                                  |                                                                                                    |                         |           |
| Dionenies (Fio)                            | My List – Importe                                                                                |                     |                                  |                                                                                                    |                         |           |
|                                            | <ul> <li>Categories</li> </ul>                                                                   |                     |                                  |                                                                                                    |                         |           |
|                                            | 🚮 Abnormal Tests/L                                                                               |                     |                                  |                                                                                                    |                         |           |
|                                            | Accucheck                                                                                        |                     |                                  |                                                                                                    |                         |           |
|                                            |                                                                                                  |                     |                                  |                                                                                                    |                         |           |
|                                            | Acute Otitis                                                                                     |                     |                                  |                                                                                                    |                         |           |
|                                            | Acute Otitis                                                                                     |                     |                                  |                                                                                                    |                         |           |
|                                            | Acute Otitis<br>All FX                                                                           |                     |                                  |                                                                                                    |                         |           |
|                                            | Acute Otitis<br>All FX                                                                           |                     |                                  |                                                                                                    |                         |           |
|                                            | Acute Otitis<br>All FX<br>Arrhythmias                                                            |                     |                                  |                                                                                                    |                         |           |
|                                            | Acute Otitis<br>All FX<br>Arrhythmias<br>Arthritis<br>ASTHMA                                     |                     |                                  |                                                                                                    |                         |           |
|                                            | Acute Otitis<br>All FX<br>Arrhythmias<br>Arthritis<br>ASTHMA                                     |                     |                                  |                                                                                                    |                         |           |
|                                            | Acute Otitis<br>All FX<br>Arrhythmias<br>Arthritis<br>ASTHMA<br>Asymptomatic                     |                     |                                  |                                                                                                    |                         |           |
|                                            | Acute Otitis<br>All FX<br>Arrhythmias<br>Arthritis<br>ASTHMA<br>Asymptomatic<br>Bleeding/Menstru |                     |                                  |                                                                                                    |                         |           |

| Today's Concerns/Region for Visi                                | 224                                                                                                    |                               |                                                                 | recenters                  | Once Procedures   CC             | sign Orders   |
|-----------------------------------------------------------------|----------------------------------------------------------------------------------------------------|-------------------------------|-----------------------------------------------------------------|----------------------------|----------------------------------|---------------|
|                                                                 |                                                                                                    |                               |                                                                 |                            |                                  | D             |
| (Select a row from any 1 d to 1<br>Billing Diagnosis this 1 y 1 | netimes inst<br>o-many matc                                                                                                    | ead of<br>h. Jus <sup>.</sup> | a 1-to-1<br>t double                                            | match, y<br>-click th      | you'll have<br>le option y       | a<br>ou       |
| Acute conjunctivites                                            | nt.                                                                                                    | Code  372.00 461.1            | Description<br>Chronic kidney disease<br>Benion essential hyper | e stage 2<br>tension       | Onset D                          | ate 🔺         |
| Acute laryngitis without mention                                | n of obstruction                                                                                                    | 464.00                        | Diabetic neuropathy                                             |                            |                                  |               |
| Allergic Rhinitis                                               |                                                                                                    | 477.9                         | Obesity                                                         |                            |                                  | -             |
| Brachial neuritis or radiculitis no                             | DS                                                                                                    | 723.4                         | All Councilian Councilia                                        |                            |                                  |               |
| Carpal Tunnel Syndrome                                          |                                                                                                    | 354.0                         | My ravorites ravorite                                           | es Category: All           | Filter:                          |               |
| Carpal tunnel syndrome of left                                  | arm                                                                                                    | G56.02                        | Description                                                     |                            | Code                             |               |
| Chronic kidney disease, stage                                   | 2 (mild)                                                                                                    | N18.2                         | Atrial fibrillation                                             |                            | 148.91                           |               |
| Contusion of unspecified site                                   |                                                                                                    | 924.9                         | Atrophic Vaginitis                                              |                            | 627.3                            |               |
| Cough                                                           |                                                                                                    | 786.2                         | Attention deficit disord                                        | er                         | 314.01                           |               |
| Diabetes mellitus type 2                                        |                                                                                                    | 250.00                        | Back nain                                                       |                            | 724.2                            |               |
| Add Common Assessment                                           | Q <u>314.01</u>                                                                                                    |                               | /                                                               |                            |                                  | Search        |
| Impression:                                                     | All Diagnoses 🔺                                                                                                    | Legacy Icd Code               | Clinical Description an                                         | d ICD Code                 |                                  | Billing Descr |
|                                                                 | Patient's Diagnoses 📃                                                                                                    | 314.01                        | Attention-deficit hyper                                         | activity disorder, predom  | inantly hyperactive type   F90.1 | Attn-defct hy |
| Mark diagnosis as chron                                         | Patient's Chronic Diagno                                                                                                    | 314.01                        | Attention-deficit hypera                                        | activity disorder, combin  | ed type   F90.2                  | Attention-de  |
| Today's Assessments                                             | · ravorites                                                                                                    | 314.01                        | Attention-deficit hypera                                        | activity disorder, predom  | inantly inattentive type   F90.0 | Attn-defct hy |
| # Dx (Code), Status, Side, Si                                   | 🔄 My List – Importe                                                                                                    | 314.01                        | Attention-deficit hypera                                        | activity disorder, unspeci | ified type   F90.9               | Attention-de  |
| 2 Carpal tunnel syndrome (<br>3 Unspecified atrial fibrillat    | <ul> <li>Categories</li> <li>Abnormal Tests/L</li> <li>Accucheck</li> <li>Acute Otitis</li> <li>AII FX</li> <li>Arrhythmias</li> <li>Arthritis</li> <li>ASTHMA</li> <li>Asymptomatic</li> </ul> | 1                             |                                                                 |                            |                                  |               |
| back pain<br>chronic conditions                                 | 8                                                                                                    | 4 row                         | s returned                                                      |                            | Select                           | Cancel        |

#### You have a similar functionality if you select a diagnosis from the patients **Problem List** (aka **Clinical Problems**). The program will suggest possible ICD10 billing diagnoses that could correspond to the SNOMED problem list code.

| Inditional Describe                                     | ion             |                               | Code                     | Description                                                          | Onset Date               |
|---------------------------------------------------------|-----------------|-------------------------------|--------------------------|----------------------------------------------------------------------|--------------------------|
| Abdominal Pain                                          |                 |                               | 789.00                   | Chronic kidney disease stage 2                                       |                          |
| Acute conjunctivitis,                                   | unspecified     |                               | 372.00                   | Benign essential hypertension                                        |                          |
| Acute frontal sinusit                                   | is              |                               | 461.1                    | Diabetic neuropathy                                                  |                          |
| cute laryngitis with                                    | nout mention of | obstruction                   | 464.00                   | Obesity                                                              |                          |
| Allergic Rhinitis                                       |                 |                               | 477.9                    |                                                                      | -                        |
| Prachial neuritis or r                                  | adiculitis nos  |                               | 723.4                    | My Favorites Favorites Category: All                                 | Filter:                  |
| arpal Tunnel Syndr                                      | ome             |                               | 354.0                    |                                                                      | 1 ·                      |
| ontusion of unspe                                       |                 |                               |                          | Select Mapped ICD Code                                               | 3                        |
| Cough                                                   | SNOMED CO       | ncent ID: 431856006           |                          |                                                                      |                          |
| Diabetes mellitus ty                                    | SNOMED D        | escription: Chronic kidney di | sease stage 2            |                                                                      |                          |
| Diabetes with neuro                                     |                 | - 1 <sup>1</sup>              |                          |                                                                      |                          |
| dd Common Asses                                         | ICD Code        | Clinical Description          |                          |                                                                      |                          |
| 10 CONTINUE ASSA                                        | 150.9           | Heart failure, unspecified    |                          |                                                                      | i.                       |
| x description:                                          | 112.9           | Hypertensive chronic kidn     | ey disease with stage :  | 1 through stage 4 chronic kidney disease, or unspecified chronic kid | dney disease             |
|                                                         | N18.2           | Chronic kidney disease, st    | age 2 (mild)             |                                                                      |                          |
| Impression:                                             | E11.22          | Type 2 diabetes mellitus w    | rith diabetic chronic ki | idney disease                                                        |                          |
| Let .                                                   | 113.0           | Hypertensive heart and ch     | ironic kidney disease v  | with heart failure and stage 1 through stage 4 chronic kidney diseas | e, or unspecified chroni |
| Mark diagnosis                                          | 115.0           |                               |                          |                                                                      |                          |
| Mark diagnosis                                          | 115.0           |                               |                          |                                                                      |                          |
| Mark diagnosis                                          | 115.0           |                               |                          |                                                                      |                          |
| Mark diagnosis<br>ay's Assessments<br>Dx (Code), Status | 113.0           |                               |                          |                                                                      |                          |
| Mark diagnosis<br>ay's Assessments<br>Dx (Code), Status | 115.0           |                               |                          |                                                                      |                          |
| Mark diagnosis<br>y's Assessments<br>Dx (Code), Status  | 115.0           |                               |                          |                                                                      |                          |
| Mark diagnosis<br>y's Assessments<br>Dx (Code), Status  |                 |                               |                          |                                                                      |                          |
| Mark diagnosis<br>y's Assessments<br>Dx (Code), Status  |                 |                               |                          |                                                                      |                          |
| Mark diagnosis<br>y's Assessments<br>Dx (Code), Status  |                 |                               |                          |                                                                      |                          |
| Mark diagnosis<br>ny's Assessments<br>Dx (Code), Status |                 |                               |                          |                                                                      |                          |
| Mark diagnosis<br>ay's Assessments<br>Dx (Code), Status |                 |                               |                          |                                                                      |                          |

#### Create A New Favorites List

However you locate an ICD10 code, it would be good to add it to your Favorites List to use again in the future. Here's how. In the diagnosis search popup, you'll see one or more folders of favorite diagnoses that you've saved in the past. Let's create a new favorites folder for ICD10 diagnoses. Click +.

×

earch

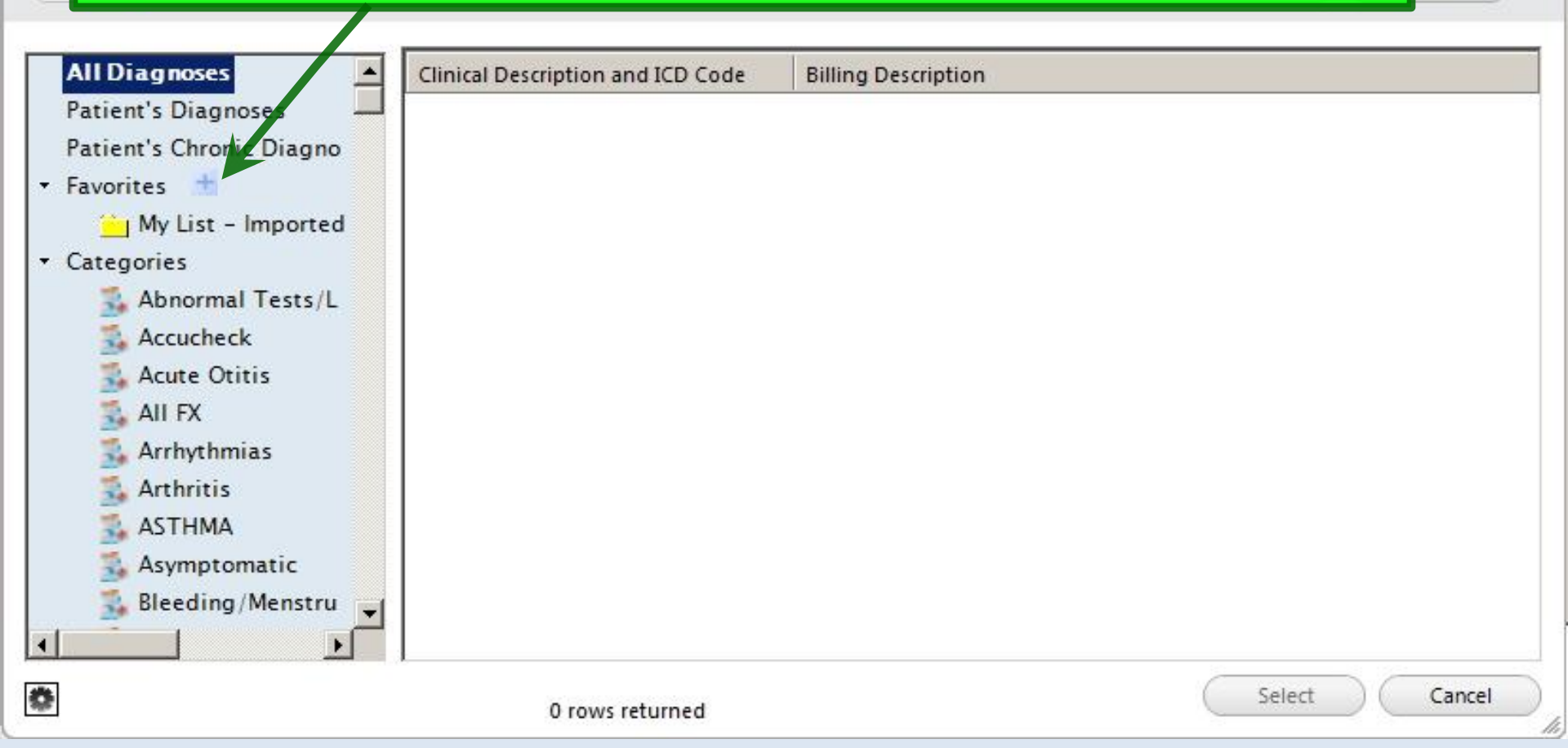

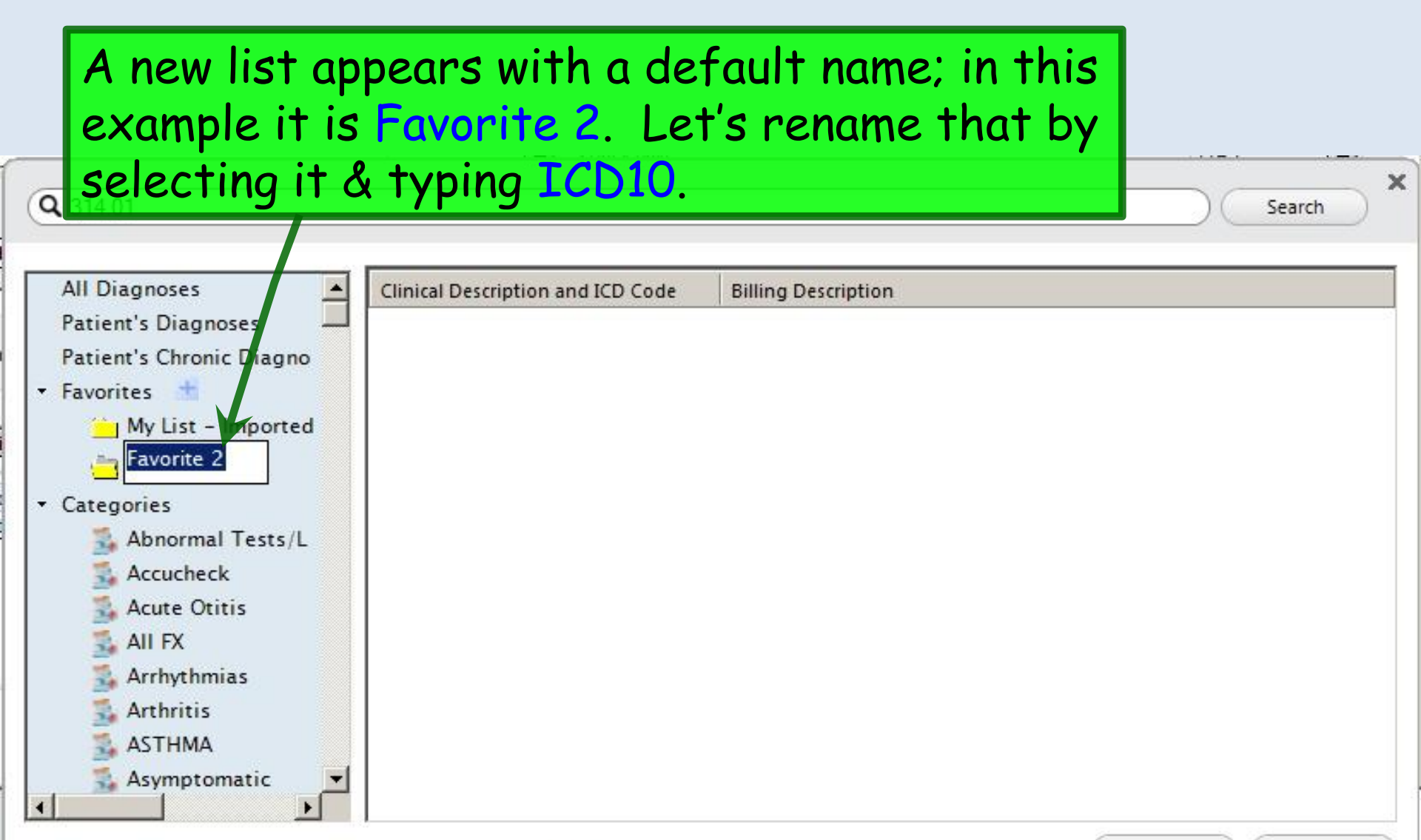

0 rows returned

۵

Select

Cancel

# Next, after locating an ICD10 diagnosis by any of the methods show above, left-click on it & drag it to the ICD10 folder.

×

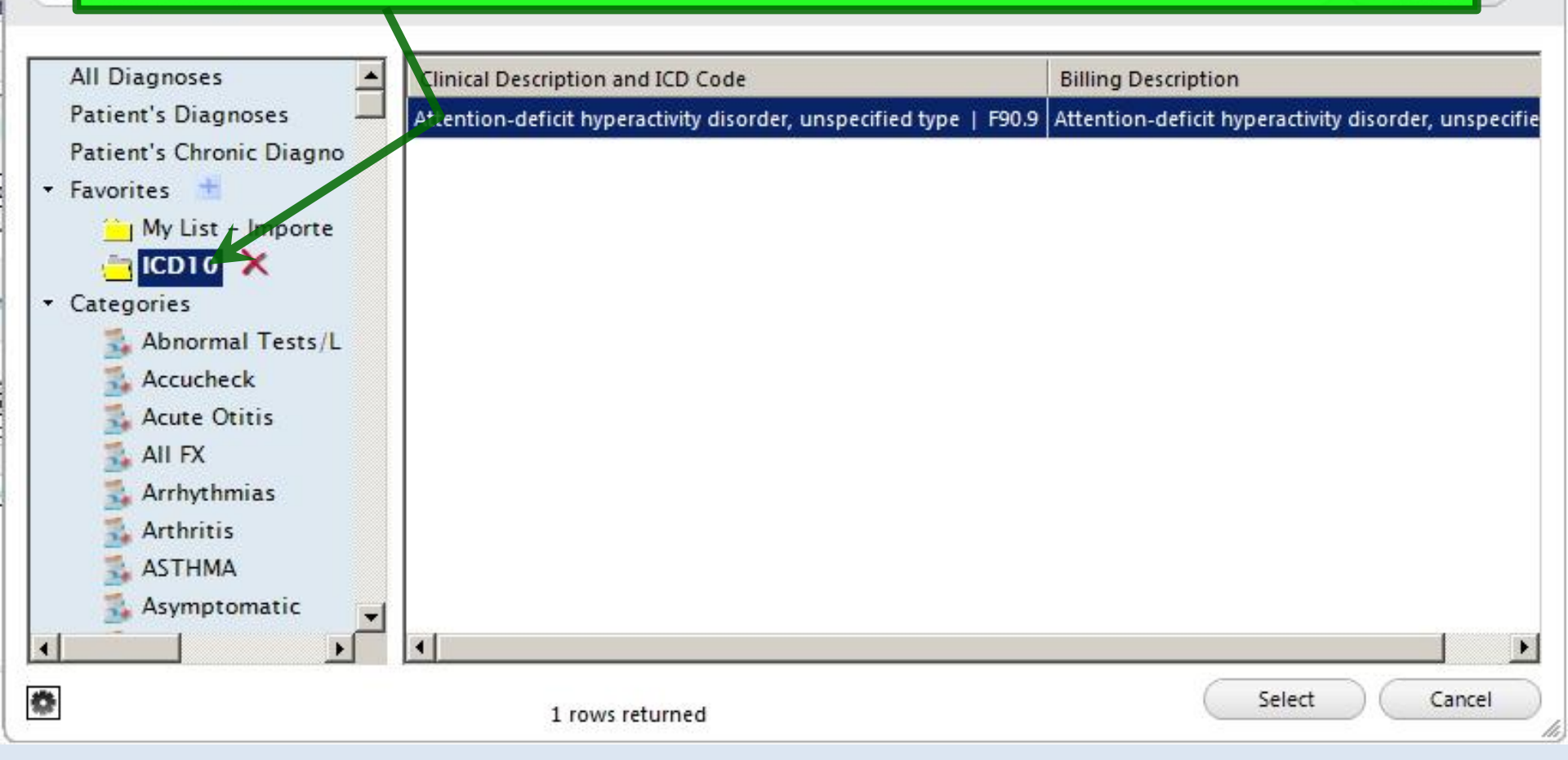

| Now in you                                                                                                    |                                 | Labs                          |                           | Diagnostics                                                                   | Referrais                   | onice rioced |             | Sigir o |
|----------------------------------------------------------------------------------------------------|---------------------------------|-------------------------------|---------------------------|-------------------------------------------------------------------------------|-----------------------------|--------------|-------------|---------|
|                                                                                                    | ur <b>Mv Fav</b>                | orites                        | lis                       | t.vou'll                                                                      | start to                    | see I        | CD10        | )       |
|                                                                                                    |                                 |                               |                           |                                                                               |                             |              |             | -       |
| codes liste                                                                                                    | ed alona wi                     | ith vou                       | Ir (                      | old ICD                                                                       | 9 tavori <sup>.</sup>       | tes          |             |         |
| ing Diagnosis History                                                                                                    | sa along w                      |                               |                           | El Show Chronic El                                                            | 141011                      |              | 🗖 No active | proble  |
| Diagnosis Description                                                                                                    |                                 | Code                          |                           | Description                                                                   |                             |              | Onset Da    | ate     |
| Acute conjunctivitis, unspecified                                                                                                    |                                 | 372.00                        |                           | Chronic kidney disease                                                        | stage 2                     |              |             | 1       |
| Acute frontal sinusitis                                                                                                    |                                 | 461.1                         |                           | Benign essential hypert                                                       | ension                      |              |             |         |
| Acute laryngitis without mention of c                                                                                                    | obstruction                     | 464.00                        |                           | Diabetic neuropathy                                                           |                             |              |             |         |
| Allergic Rhinitis                                                                                                    |                                 | 477.9                         |                           | Obesity                                                                       |                             |              |             |         |
| Brachial neuritis or radiculitis nos                                                                                                    |                                 | 723.4                         |                           |                                                                               |                             |              |             | 1.4     |
| Carpal Tunnel Syndrome                                                                                                    |                                 | 354.0                         |                           | My Favorites Favorites                                                        | Category: All               | Filte        | er:         |         |
| Carpal tunnel syndrome of left arm                                                                                                    |                                 | G56.02                        |                           | Description                                                                   |                             |              | Code        | 2       |
| Chronic kidney disease, stage 2 (mil                                                                                                    | d)                              | N18.2                         |                           | Atrophic Vaginitis                                                            |                             |              | 627.3       |         |
| Contusion of unspecified site                                                                                                    |                                 | 924.9                         |                           | Attention deficit disorde                                                     | 9 <b>1</b> 5                |              | 314.01      | -       |
| Cough                                                                                                    |                                 | 786.2                         |                           | Attention-deficit hypera                                                      | ctivity disorder unspecifie | ed type      | F90.9       |         |
| Diabetes mellitus type 2                                                                                                    |                                 | 250.00                        |                           | Back pain                                                                     |                             |              | 724.2       |         |
|                                                                                                    | aris Code Lookup                |                               |                           |                                                                               |                             |              |             |         |
| dd Common Assessment   Diagno                                                                                                    | usis code cookup                |                               |                           |                                                                               |                             |              |             |         |
| dd Common Assessment   Diagno                                                                                                    | Sis code cookup                 | Co                            | de:                       | Status:                                                                       | Sid                         | e: 🚺 S       | ite:        |         |
| dd Common Assessment   Diagno<br>x description:<br>Impression:                                                                                                    |                                 | Co                            | de: 🚺<br>Dif              | Status:                                                                       | Sid                         | e: S         | ite:        |         |
| dd Common Assessment   Diagno                                                                                                    |                                 | Co                            | de: 🚺<br>Dif              | ferential Dx:                                                                 | sid                         | e: S         | ite:        |         |
| Add Common Assessment   Diagno<br>x description:<br>Impression:<br>Mark diagnosis as chronic Adv                                                                                                    | d assessment to: 🥅 Clinical pro | Co<br>oblems <b>I</b> My trad | de:<br>Dif                | ferential Dx:                                                                 | Sid                         | e: S         | ite:        | ld/Upd  |
| dd Common Assessment   Diagno<br>x description:<br>Impression:<br>Mark diagnosis as chronic Adu<br>ay's Assessments                                                                                                    | d assessment to: 🔲 Clinical pro | Co<br>oblems <b>I</b> My trad | de:<br>Dif                | ferential Dx:                                                                 | sid                         | e: S         | ite:        | id/Upd  |
| dd Common Assessment   Diagno<br>x description:<br>Impression:<br>Mark diagnosis as chronic Adv<br>ay's Assessments<br>Dx (Code), Status, Side, Site                                                                          | d assessment to: 🔲 Clinical pro | Co<br>oblems 🗖 My trad        | de: Dit<br>Dit<br>cked pi | ferential Dx:<br>oblems My favorite                                           | Sid                         | e: S         | ite:        | id/Upd  |
| Add Common Assessment   Diagno<br>Dx description:<br>Impression:<br>Mark diagnosis as chronic Adv<br>ay's Assessments<br>Dx (Code), Status, Side, Site<br>Unspecified abdominal pain (R10)                                    | d assessment to: 🔲 Clinical pro | Co<br>oblems 🗖 My trad        | de: Dif                   | Status;<br>ferential Dx:<br>oblems My favorite<br>pression/Differential Dx    | Sid                         | e: S         | ite:        | ld/Upd  |
| Add Common Assessment   Diagno<br>Dx description:<br>Impression:<br>Mark diagnosis as chronic Adv<br>ay's Assessments<br>Dx (Code), Status, Side, Site<br>Unspecified abdominal pain (RIC<br>Carpal tunnel syndrome of left a | d assessment to: E Clinical pro | oblems 🗖 My trad              | de: Dif                   | Status;<br>ferential Dx:<br>oblems My favorition<br>opression/Differential Dx | Sid                         | e: S         | ite:        | id/Upd  |

| The aropaown arro                                                                    | w, bring            | ging                       | g up a list of all your                                                                                                    |
|--------------------------------------------------------------------------------------|---------------------|----------------------------|----------------------------------------------------------------------------------------------------|
| Favorites folders.                                                                   | Code 372.00         |                            | Image: Show Chronic Image: Show My Tracked problems     Image: No active problems       Description     Onset Date       Chronic kidney disease stage 2     Image: No active problems |
| Acute frontal sinusitis                                                              | 461.1               |                            | Benign essential hypertension                                                                                                    |
| cute laryngitis without mention of obstruction                                       | 464.00              |                            | Diabetic neuropathy                                                                                                    |
| Ilergic Rhinitis                                                                     | 477.9               |                            | Obesity                                                                                                    |
| anachial neuritis or radiculitis nos                                                 | 723.4               |                            |                                                                                                    |
| Carpal Tunnel Syndrome                                                               | 354.0               |                            | My Favorites Favorites Category: All Filter:                                                                                                    |
| arpal tunnel syndrome of left arm                                                    | G56.02              |                            | Description                                                                                                    |
| hronic kidney disease, stage 2 (mild)                                                | N18.2               |                            | Ngkbm Diagnosis Favorite Mstr                                                                                                    |
| Contusion of unspecified site                                                        | 924.9               |                            |                                                                                                    |
| Cough                                                                                | 786.2               |                            | Diag Favorite Name                                                                                                    |
| liabetes mellitus type 2                                                             | 250.00              |                            | All                                                                                                    |
| ahetes with neurological manifestations, type II or unspecified                      | type 250.62         |                            |                                                                                                    |
| description:<br>Impression:<br>Mark diagnosis as chronic Add assessment to: 🗖 Clinic | cal problems A My t | Corre:<br>Dif<br>racked pr | effi<br>ro                                                                                                    |
| y's Assessments                                                                      |                     |                            |                                                                                                    |
| Dx (Code), Status, Side, Site                                                        |                     | In                         | nr                                                                                                    |
| Unspecified abdominal pain (R10.9)                                                   |                     |                            |                                                                                                    |
| Consol human all sum drames of laft arms (CEC 02)                                    |                     |                            |                                                                                                    |
| Carpai tunnel syndrome of left arm (G56.02)                                          |                     |                            |                                                                                                    |
| Unspecified atrial fibrillation (I48.91)                                             |                     |                            |                                                                                                    |
| Unspecified atrial fibrillation (I48.91)                                             |                     |                            |                                                                                                    |

| CONTRACTOR DE LA CONTRACTÓRIA DE LA CONTRACTÓRIA DE LA CONTRACTÓRIA DE LA CONTRACTÓRIA DE LA CONTRACTÓRIA DE LA |                                                                   |                      |          |                                                            |                      |
|----------------------------------------------------------------------------------------------------|-------------------------------------------------------------------|----------------------|----------|------------------------------------------------------------|----------------------|
| sessments                                                                                                    | My Plan A/P Details                                               | Labs                 |          | Diagnostics Referrals Office I                             | Procedures Cosign Or |
| day's Concerns/Reason                                                                                           | for Visit:                                                        | Now yo               | u'l      | l see only diagnoses                                       | in your              |
| (Select a row from any gri<br>Billing Diagnosis Histo                                                           | d to add to Today's Assessments) 🔽 Add                            | new IC               | D1       | O Favorites tolder.                                        | An active problem    |
| Diagnosis Description                                                                                           |                                                                   | Code                 |          | Description                                                | Onset Date           |
| Acute conjunctivitis, un                                                                                        | specified                                                         | 372.00               |          | Chronic kidney disease stage 2                             |                      |
| Acute frontal sinusitis                                                                                         |                                                                   | 461.1                |          | Benion essential hypertension                              |                      |
| Acute larynoitis without                                                                                        | mention of obstruction                                            | 464.00               |          | Diabetic neuropathy                                        |                      |
| Allergic Rhinitis                                                                                               |                                                                   | 477.9                | -        | Obesity                                                    |                      |
| Brachial neuritis or radie                                                                                      | culitis nos                                                       | 723.4                | - /      |                                                            |                      |
| Carpal Tunnel Syndrom                                                                                           | 3                                                                 | 354.0                |          | My Favorites Favorites Category: ICD10                     | Filter:              |
| Carpal tunnel syndrome                                                                                          | of left arm                                                       | G56.02               |          |                                                            |                      |
| Chronic kidney disease                                                                                          | stage 2 (mild)                                                    | N18.2                | -        | Description                                                | Code                 |
| Contusion of unspecifie                                                                                         | d site                                                            | 924.9                |          | Attention-deficit hyperactivity disorder, unspecified type | F90.9                |
| Cough                                                                                                    |                                                                   | 786.2                | -        |                                                            |                      |
| Diabetes mellitus type 2                                                                                        |                                                                   | 250.00               |          |                                                            |                      |
| Diabetes with neurologi                                                                                         | cal manifestations, type II or unspecified t                      | vne 250.62           | -        |                                                            |                      |
| Dx description:                                                                                                 |                                                                   | Co                   | de: 📃    | Status: Side:                                              | Site:                |
| Impression:                                                                                                    |                                                                   |                      | Diff     | erential Dx:                                               |                      |
| 🔲 Mark diagnosis as c                                                                                           | nronic 🛛 Add assessment to: 🥅 Clinica                             | il problems 🔲 My tra | cked pro | blems 🔲 My favorites                                       | (Add/Upda            |
| iay's Assessments                                                                                               |                                                                   |                      |          |                                                            |                      |
|                                                                                                    | le, Site                                                          |                      | Imp      | ression/Differential Dx                                    |                      |
| Dx (Code), Status, Sic                                                                                          |                                                                   |                      |          |                                                            |                      |
| Dx (Code), Status, Sic<br>Unspecified abdomin                                                                   | al pain (R10.9)                                                   |                      |          |                                                            |                      |
| Dx (Code), Status, Sic<br>Unspecified abdomir<br>Carpal tunnel syndro                                           | nal pain (R10.9)<br>me of left arm (G56.02)                       |                      |          |                                                            |                      |
| Dx (Code), Status, Sic<br>Unspecified abdomir<br>Carpal tunnel syndro<br>Unspecified atrial fib                 | nal pain (R10.9)<br>me of left arm (G56.02)<br>rillation (I48.91) |                      |          |                                                            |                      |
| Dx (Code), Status, Sic<br>Unspecified abdomir<br>Carpal tunnel syndro<br>Unspecified atrial fib                 | al pain (R10.9)<br>me of left arm (G56.02)<br>rillation (I48.91)  |                      |          |                                                            |                      |
| Dx (Code), Status, Sic<br>Unspecified abdomin<br>Carpal tunnel syndro<br>Unspecified atrial fib                 | al pain (R10.9)<br>me of left arm (G56.02)<br>rillation (I48.91)  |                      |          |                                                            |                      |
| Dx (Code), Status, Sic<br>Unspecified abdomir<br>Carpal tunnel syndro<br>Unspecified atrial fib                 | al pain (R10.9)<br>me of left arm (G56.02)<br>rillation (I48.91)  |                      |          |                                                            |                      |
| Dx (Code), Status, Sid<br>Unspecified abdomin<br>Carpal tunnel syndro<br>Unspecified atrial fib                 | nal pain (R10.9)<br>me of left arm (G56.02)<br>rillation (I48.91) |                      |          |                                                            |                      |
| Dx (Code), Status, Sic<br>Unspecified abdomir<br>Carpal tunnel syndro<br>Unspecified atrial fib                 | nal pain (R10.9)<br>me of left arm (G56.02)<br>rillation (I48.91) |                      |          |                                                            |                      |
| Dx (Code), Status, Sic<br>Unspecified abdomir<br>Carpal tunnel syndro<br>Unspecified atrial fib                 | al pain (R10.9)<br>me of left arm (G56.02)<br>rillation (I48.91)  |                      |          |                                                            |                      |

| 372.00<br>461.1<br>464.00 |                                                                | Chronic kidney disease stage 2 Benign essential hypertension Dichotic essential                          |                                                                                                    |
|---------------------------|----------------------------------------------------------------|----------------------------------------------------------------------------------------------------|----------------------------------------------------------------------------------------------------|
| 461.1                     |                                                                | Benign essential hypertension                                                                            |                                                                                                    |
| 464.00                    |                                                                | Disk ship a sugar b ship a                                                                               |                                                                                                    |
| 477.0                     |                                                                | Diabetic neuropathy                                                                                      |                                                                                                    |
| 477.9                     |                                                                | Obesity                                                                                                  |                                                                                                    |
| 723.4                     |                                                                | Mu Ferreziten Ferreziten Cotennen All                                                                    |                                                                                                    |
| 354.0                     |                                                                | viy ravorites ravorites category: All                                                                    | Filter: paro                                                                                                    |
| G56.02                    | 1                                                              | Description                                                                                              | Cude                                                                                                    |
| N18.2                     |                                                                | Paronychia finger                                                                                        | 68 02                                                                                                    |
| 924.9                     |                                                                | Paronychia toe                                                                                           | 681.11                                                                                                    |
| 786.2                     |                                                                | raionyona, too                                                                                           | JULI                                                                                                    |
| 250.00                    |                                                                |                                                                                                    |                                                                                                    |
| (                         | iode:                                                          | Status: Side:                                                                                            | Site:                                                                                                    |
|                           | Diffe                                                          | rential Dx:                                                                                              |                                                                                                    |
| blems 🔲 Mytr              | acked pro                                                      | blems 🔲 My favorites                                                                                     | (Add/ )                                                                                                    |
|                           | $\sim$                                                         |                                                                                                    |                                                                                                    |
|                           | Imp                                                            | ression/Differential Dx                                                                                  |                                                                                                    |
|                           |                                                                |                                                                                                    |                                                                                                    |
|                           |                                                                |                                                                                                    |                                                                                                    |
| tunna                     |                                                                | e litabontono                                                                                            | d ava ligt a                                                                                                    |
|                           | 354.0<br>G56.02<br>N18.2<br>924.9<br>786.2<br>250.00<br>250.62 | 354.0<br>G56.02<br>N18.2<br>924.9<br>786.2<br>250.00<br>250.62<br>Code:<br>Diffe<br>blems My tracked pro | 354.0       My Favorites Favorites Category: All         G56.02       Description         924.9       Paronychia, finger         924.9       Paronychia, toe         786.2       250.00         250.00       75n.62         Code:       Status:         Differential Dx:         blems       My tracked problems         Impression/Differential Dx |

| essments                                                                                                    | My Plan                                                                                                    | A/P Details                                                                     | Labs                                                    |                             | Diagnostics                                                | Referrals                       | Office Procedures             | Cosign                |
|----------------------------------------------------------------------------------------------------|----------------------------------------------------------------------------------------------------|---------------------------------------------------------------------------------|---------------------------------------------------------|-----------------------------|------------------------------------------------------------|---------------------------------|-------------------------------|-----------------------|
| y's Concerns/Rea                                                                                                    | ason for Visit:                                                                                                    |                                                                                 |                                                         |                             |                                                            |                                 |                               |                       |
| Felect a row from a                                                                                                    | ny grid to add to Today<br>History 🗖 Show Chro                                                                                                    | 's Assessments) 🔽 Add Asse                                                      | essments on 1-click                                     |                             | Clinical Problems                                          | Show My Tracked prob            | ilems 🗖 No                    | active proble         |
| Diagnosis Descrip                                                                                                    | otion                                                                                                    |                                                                                 | Code                                                    |                             | Description                                                |                                 | Or                            | nset Date             |
| Acute conjunctiviti                                                                                                    | s, unspecified                                                                                                    |                                                                                 | 372.00                                                  |                             | Chronic kidney disease                                     | stage 2                         |                               |                       |
| Acute frontal sinus                                                                                                    | sitis                                                                                                    |                                                                                 | 461.1                                                   |                             | Benign essential hyperte                                   | ension                          |                               |                       |
| Acute laryngitis wi                                                                                                    | ithout mention of obstru                                                                                                    | ction                                                                           | 464.00                                                  |                             | Diabetic neuropathy                                        |                                 |                               |                       |
| Allergic Rhinitis                                                                                                    | P                                                                                                    |                                                                                 | 477.9                                                   |                             | Obesity                                                    |                                 |                               |                       |
| Brachial neuritis or                                                                                                    | r radiculitis nos                                                                                                    |                                                                                 | 723.4                                                   |                             | My Favorites Favorites                                     | Category: All                   | Filter:                       |                       |
| Constitution of the second second                                                                                                    | in a second de la filma de la seconda de la filma de la seconda de la filma de la seconda de la seconda de la s                                                        |                                                                                 | 050.00                                                  |                             |                                                            |                                 |                               |                       |
| add I<br>easily                                                                                                    | y mis di<br>ECD10 E<br>y, & it'll                                                                                                    | billing dic<br>get quic                                                         | ignose:<br>ker by                                       | s t<br>1                    | ro your e<br>he day a                                      | ncount<br>s ICD1                | er pretty<br>0 codes          | 501 T U<br>0.9<br>4.2 |
| add I<br>easily<br>supp                                                                                                    | CD10 E<br>y,& it'll<br>ant the                                                                                                    | ssortmen<br>silling dic<br>get quic<br>ICD9 co                                  | ignoses<br>ker by<br>odes y                             | s t<br>t<br>ou              | ro your e<br>he day a<br>'ve used                          | ncount<br>s ICD1<br>in the      | er pretty<br>0 codes<br>past. | CAdd/Up               |
| add<br>easily<br>supp<br>Mark diagnosis                                                                                                    | CD10 E<br>y, & it'll<br>ant the                                                                                                    | ssortmen<br>silling dic<br>get quic<br>ICD9 co                                  | ignose:<br>ker by<br>odes y                             | s-t<br>v t<br>ou            | ro your e<br>he day a<br>'ve used                          | ncount<br>s ICD1<br>in the      | er pretty<br>0 codes<br>past. | (Add/Up               |
| add<br>easily<br>supp<br>Mark diagnosis<br>Dx (Code), Statu                                                                                     | S Side, Site                                                                                                    | ssortmen<br>billing dic<br>get quic<br>ICD9 co                                  | ignoses<br>ker by<br>odes y                             | S T<br>S T<br>OU<br>tked pr | npression/Differential Dx                                  | ncount<br>s ICD1<br>in the      | er pretty<br>0 codes<br>past. | CAdd/Up               |
| add<br>easily<br>supp<br>Mark diagnosis<br>Dx (Code), Statu<br>Unspecified abd                                                                  | S Side, Site                                                                                                    | ssortmen<br>billing dic<br>get quic<br>ssment to: Clinical pro                  | ignoses<br>ker by<br>odes yo                            | S T<br>S T<br>OU<br>Ked pr  | npression/Differential Dx                                  | ncount<br>s ICD1<br>in the<br>s | er pretty<br>0 codes<br>past. | (Add/Up               |
| add<br>easily<br>supp<br>Mark diagnosis<br>ay's Assessments<br>Dx (Code), Statu<br>Unspecified abd<br>Carpal turnel sy                          | I FILS C.<br>ECD10 E<br>y, & it'll<br>ant the<br>s as chronic Add asse<br>is, Side, Site<br>dominal pain (R10.9)<br>(ndrome of left arm (G)                            | ssortmen<br>billing dic<br>get quic<br>≥ ICD9 co<br>essment to: 	☐ Clinical pro | ignose:<br>ker by<br>odes yo                            | S T<br>OU<br>Ked pr         | npression/Differential Dx                                  | ncount<br>s ICD1<br>in the      | er pretty<br>0 codes<br>past. | (Add/Up               |
| Add<br>add<br>easily<br>supp<br>Mark diagnosis<br>Mark diagnosis<br>Dx (Code), Statu<br>Unspecified abd<br>Carpal tunnel sy<br>Unspecified atri | Side, Site                                                                                                    | ssortmen<br>billing dic<br>get quic<br>SESSMENT Clinical pro                    | ignose:<br>ker by<br>odes you                           | S_T<br>OU<br>cked pr        | npression/Differential Dx                                  | ncount<br>s ICD1<br>in the<br>s | er pretty<br>O codes<br>past. | (Add/Up               |
| add<br>easily<br>supp<br>Mark diagnosis<br>ay's Assessments<br>Dx (Code), Statu<br>Unspecified abd<br>Carpal tunnel sy<br>Unspecified atri      | CD10 E<br>CD10 E<br>y, & it'll<br>ant the<br>as chronic Add asse<br>(s, Side, Site<br>dominal pain (R10.9)<br>(ndrome of left arm (G<br>al fibrillation (148.91)       | ssortmen<br>pilling dic<br>get quic<br>sICD9 co<br>essmentto: 	☐ Clinical pro   | agnoses<br>ker by<br>odes y<br>oblems $\square$ My trac | S - T<br>O U<br>cked pr     | npression/Differential Dx                                  | in the                          | er pretty<br>0 codes<br>past. | (Add/Up               |
| Add<br>add<br>easily<br>supp<br>Mark diagnosis<br>Mark diagnosis<br>Dx (Code), Statu<br>Unspecified abd<br>Unspecified atri                     | S Side, Site<br>dominal pain (R10.9)<br>rndrome of left arm (G<br>al fibrillation (148.91)                                                                             | ssortmen<br>billing dic<br>get quic<br>soment to: 	☐ Clinical pro               | ignose:<br>ker by<br>odes y<br>oblems $\square$ My trac | S T<br>OU<br>ked pr         | ro your e<br>he day a<br>'ve used<br>roblems I My favorite | in the                          | er pretty<br>O codes<br>past. | (Add/Up               |
| add<br>easily<br>supp<br>Mark diagnosis<br>Mark diagnosis<br>Dx (Code), Statu<br>Unspecified atriv                                              | I FILS C.<br>ICD10 L<br>y, & it'll<br>ant the<br>s as chronic Add asse<br>is, Side, Site<br>dominal pain (R10.9)<br>(ndrome of left arm (G<br>al fibrillation (148.91) | ssortmen<br>billing dic<br>get quic<br>2 ICD9 co<br>essment to:  Clinical pro   | agnoses<br>ker by<br>odes you                           | s t<br>ou<br>ked pr         | ro your e<br>he day a<br>'ve used<br>roblems My favorite   | in the                          | er pretty<br>O codes<br>past. | (Add/Up               |
| add<br>easily<br>supp<br>Mark diagnosis<br>Mark diagnosis<br>Dx (Code), Statu<br>Unspecified abd<br>Carpal tunnel sy<br>Unspecified atri        | Side, Site<br>dominal pain (R10.9)<br>and fibrillation (48.91)                                                                                                    | ssortmen<br>pilling dic<br>get quic<br>s ICD9 co<br>essmentto: Clinical pro     | agnoses<br>ker by<br>odes y<br>oblems $\ \ My traces$   | S-T<br>OU<br>sked pr        | roblems My favorite                                        | in the                          | er pretty<br>0 codes<br>past. | (Add/Up               |

#### Miscellaneous

Here are a couple other things you might want to know.

| ffice Services (                                                |                                                                                                    |                                                                                                    |                                                                                                    | ۲                                                                                                    |
|-----------------------------------------------------------------|----------------------------------------------------------------------------------------------------|----------------------------------------------------------------------------------------------------|----------------------------------------------------------------------------------------------------|----------------------------------------------------------------------------------------------------|
| <b>Drders</b><br>Highlight a row to :                           | select)                                                                                                    |                                                                                                    |                                                                                                    | Display category: Office Tests                                                                                                    |
| Order Category                                                  | Lab Name                                                                                                    | Proc. Code                                                                                                    | Side                                                                                                    | Diagnosis Description                                                                                                    |
| Office Tests                                                    | Pulse oximetry                                                                                                    | 94760                                                                                                    |                                                                                                    |                                                                                                    |
| Office Tests                                                    | Rapid Flu A &/or B                                                                                                    | 87804                                                                                                    |                                                                                                    | Fever, unspecified                                                                                                    |
| Office Tests                                                    | Rapid Flu A &/or B                                                                                                    | 87804                                                                                                    |                                                                                                    | Acute upper respiratory infection, unspecif                                                                                                    |
| Office Tests                                                    | Rapid Flu A &/or B                                                                                                    | 87804                                                                                                    |                                                                                                    | Flu due to unidentified influenza virus w o                                                                                                    |
| Office Tests                                                    | RSV, RAPID<br>RSV, RAPID                                                                                                    | 87807                                                                                                    |                                                                                                    | Acute upper respiratory infection, unspecif<br>Acute bronchiolitis due to respiratory syno                                                                                                    |
| •                                                               |                                                                                                    |                                                                                                    |                                                                                                    | <u> </u>                                                                                                    |
| )iagnosis                                                       |                                                                                                    |                                                                                                    |                                                                                                    |                                                                                                    |
| *C                                                              | Ardan Banid Elu A St/or P                                                                                                    | 12                                                                                                    | and and an a                                                                                                    |                                                                                                    |
|                                                                 | ruel, Kapiu Flu A 0/01 D                                                                                                    |                                                                                                    | Procedure code: 87804                                                                                                    | Side:                                                                                                    |
|                                                                 |                                                                                                    |                                                                                                    | Procedure code: 87804                                                                                                    | Side:                                                                                                    |
| *Diagr<br>ere ar<br>y appe<br>j use ]                           | re other spots<br>ear. Usually t<br>CD10 codes                                                                                                    | s in the pr<br>he systen<br>in a way si                                                                                                    | procedure code: 87804<br>Dx code: R50.9<br>rogram the<br>newill internation                                                                                                    | side:<br>Status:<br>hat old ICD9 cod<br>ercept these & ho<br>what vou've seen                                                                                                    |
| *Diagr<br>ere ar<br>y appe<br>i use ]<br>ove.                   | re other spots<br>ear. Usually t<br>CD10 codes                                                                                                    | s in the pr<br>he systen<br>in a way si                                                                                                    | procedure code: 87804<br>Dx code: R50.9<br>rogram the will internation will internation                                                                                                    | side:<br>Status:<br>hat old ICD9 cod<br>ercept these & ho<br>what you've seen                                                                                                    |
| *Diagr<br>ere ar<br>y appe<br>I USe ]<br>DVE.                   | re other spots<br>ear. Usually t<br>CD10 codes i                                                                                                    | s in the pr<br>he systen<br>in a way si                                                                                                    | Procedure code: 87804<br>Dx code: R50.9<br>rogram the<br>will interview of the second second                                                                                                    | Status:<br>hat old ICD9 cod<br>ercept these & he<br>what you've seen<br>Send task automatically Additional Orders   Task                                                                           |
| *Diagr<br>ere ar<br>y appe<br>I USe ]<br>DVE.<br>Today's Orders | rosis: Fever, unspecified<br>re other spots<br>ear. Usually t<br>CD10 codes i<br>Diffice Diagnostic Description                                                                                                    | s in the pr<br>he systen<br>in a way si                                                                                                    | Procedure code: 87804<br>Dx code: R50.9<br>rogram th<br>newill inter<br>milary to<br>order/needs sign-off<br>newill<br>newill sign-off<br>newill<br>newill<br>ne                                                                                                    | Status:<br>hat old ICD9 cod<br>ercept these & he<br>what you've seen<br>Send task automatically Additional Orders   Task                                                                           |
| *Diagr<br>ere ar<br>y appe<br>I USe ]<br>DVE.                   | rosis: Fever, unspecified<br>re other spots<br>ear. Usually t<br>CD10 codes<br>Dffice Diagnostic Description                                                                                                    | s in the pr<br>the systen<br>in a way Si<br>ubmitto Superbill  verbal                                                                                                    | Procedure code: 87804<br>Dx code: R50.9<br>POGRAM TO<br>NULL INTE<br>MILL INTE<br>MILL TO<br>Norder/needs sign-off Interpretation Result                                                                                                    | Status:<br>hat old ICD9 cod<br>ercept these & he<br>what you've seen<br>Send task automatically Additional Orders   Task                                                                           |
| *Diagr<br>ere ar<br>y appe<br>J USe J<br>DVE.<br>Today's Orders | re other spots<br>ear. Usually t<br>CD10 codes i<br>Dffice Diagnostic Description                                                                                                    | s in the pr<br>he systen<br>in a way si<br>ubmit to Superbill  verbal                                                                                                    | Procedure code: 87804<br>Dx code: R50.9<br><b>rogram th</b><br><b>newill inte</b><br><b>milary to</b><br>order/needs sign-off<br>nterpretation Result                                                                                                    | Side:         Status:         hat old ICD9 cod         ercept these & he         what you've seen         Send task automatically         Additional Orders   Task         Performed By         Ci |
| *Diagr<br>ere ar<br>y appe<br>I USe ]<br>DVE.                   | rosis: Fever, unspecified<br>re other spots<br>ear. Usually t<br>CD10 codes<br>Dffice Diagnostic Description                                                                                                    | s in the problem of the system in a way since way since way since where the system is the system is system is the system is the                                                                                                    | Procedure code: 87804<br>Dx code: R50.9<br><b>rogram tl</b><br><b>n will inte</b><br><b>milar to</b><br>I order/needs sign-off<br>nterpretation Result                                                                                                    | Status:<br>hat old ICD9 cod<br>ercept these & he<br>what you've seen<br>Send task automatically Additional Orders   Task<br>Performed By Ci                                                        |
| *Diagr                                                          | rder, rapid Hu A coll b<br>resis: Fever, unspecified<br>re other spots<br>ear. Usually t<br>CD10 codes i<br>CD10 codes i<br>Diffice Diagnostic Description                                                                                                    | s in the problem of the system of the system                                                                                                    | Procedure code: 87804<br>Dx code: R50.9<br>COGRAM TI<br>NOUTINE<br>CORRANT COMPANY<br>COMPANY<br>COMPANY | Status:<br>hat old ICD9 cod<br>ercept these & he<br>what you've seen<br>Send task automatically Additional Orders   Task<br>Performed By Ci                                                        |
| *Diagr                                                          | rosis: Fever, unspecified<br>re other spots<br>ear. Usually t<br>CD10 codes<br>CD10 codes<br>Market Spots<br>CD10 codes<br>Market Spots<br>CD10 codes<br>CD10 codes<br>CD10 codes<br>Market Spots<br>CD10 codes<br>CD10 codes | s in the probability of the system<br>in a way since the system<br>in a way since the system<br>in a way | Procedure code: 87804<br>Dx code: R50.9<br>COGRAM TO<br>NOULL INTE<br>MILLINE<br>MILLINE<br>I order/needs sign-off                                                                                                    | Status:<br>hat old ICD9 cod<br>ercept these & he<br>what you've seen<br>Send task automatically Additional Orders   Task<br>Performed By Ci<br>Quick Task Place Order Update                       |

|                                        |                          |         |            |                       | Panel Control: 🕤 Toggle             | Cycle          |
|----------------------------------------|--------------------------|---------|------------|-----------------------|-------------------------------------|----------------|
| ffice Services 🕕                       |                          |         |            |                       |                                     | ۲              |
| <b>Drders</b><br>Highlight a row to se | elect)                   |         |            |                       | Display category: Office            | e Tests        |
| Order Category                         | Lab Name                 |         | Proc. Code | Side                  | Diagnosis Description               | •              |
| Office Tests                           | Pulse oximetry           |         | 94760      |                       |                                     |                |
| Office Tests                           | Rapid Flu A &/or B       |         | 87804      |                       | Fever, unspecified                  |                |
| Office Tests                           | Rapid Flu A &/or B       |         | 87804      |                       | Acute upper respiratory infectio    | n, unspecif    |
| Office Tests                           | Rapid Flu A &/or B       |         | 87804      |                       | Flu due to unidentified influenz    | za virus w o   |
| Office Tests                           | RSV, RAPID               |         | 87807      |                       | Acute opper respiratory infectio    | n, unspecif    |
| Office Tests                           | RSV RAPID                |         | 87807      |                       | Acute bronchiplitis due to respi    | ratory syno    |
| )iagnosis                              | dar Danid Elu A Sular P  |         |            | Brocodura coda, 9700  |                                     |                |
| -01                                    | der: Rapid Flu A 6/01 B  |         |            | Procedure code: 67604 | + Side:                             |                |
| *Diagno                                | osis: Fever, unspecified |         |            | Dx code: R50.9        | Status:                             |                |
|                                        |                          |         |            |                       | Add or Update A sessment            | Clear          |
| Results/Report                         |                          |         |            |                       |                                     |                |
| Interpretation: no                     | ormal                    | Details | Norma      | al value/range:       | Unit of measure:                    | Protocols      |
| indication:                            |                          |         |            | Cost But C Cu         | mmany G. Dhannes May Dha sees 1 Man | ana Mu Dheacar |

For example, the **Office Services** popup is used to enter things like in-office lab tests & some injections. While these were created using ICD9 codes, the system will usually translate them to ICD10 codes. In this example, it has automatically used the ICD10 code R50.9 for fever. (If there had been a 1-to-many match, it would've prompted you to choose from a list of options.)

|      |       | the second second second second second second second second second second second second second second second se |  |
|------|-------|----------------------------------------------------------------------------------------------------|--|
| -    | 1.1.1 | <br>                                                                                                    |  |
| <br> |       | <br>                                                                                                    |  |

| Indication:<br>Description:                                                                                                    | Code:                          | Status:                                                                                                    | Pre-procedure care:<br>Consent was obtained<br>Procedure/risks were explained<br>Questions were answered | Consent           |
|----------------------------------------------------------------------------------------------------|--------------------------------|----------------------------------------------------------------------------------------------------|----------------------------------------------------------------------------------------------------|-------------------|
| Procedures:       Quantity         Image: Trimming: Control of the second second se | : Locatio                      | Set Name<br>Cerumen Removal-RLD<br>Foreskin Adhesion LysisRLD<br>Implanon Removal-RLD<br>Intralesional steroid injection up I<br>IUD Placement-RLD<br>Nail avulsion<br>Nexplanon Insertion-RLD<br>Nexplanon Removal & Reinsertion<br>Nexplanon Removal and Re-insertion<br>Nexplanon Removal-RLD | on-RLD<br>ertion                                                                                         | PE Skin           |
| Tt works fairly sim<br>you've saved such "<br>codes attached. H<br>& select Nexplanor                                                                                                    | ilarl<br>Quid<br>lere<br>n Ins | y for proce<br>ck Saves,"<br>we'll open<br>sertion.                                                                                                    | edure presets. It<br>these also have I<br>a list of saved pre                                            | F<br>CD9<br>csets |

×

| - | a second second second second second second second second second second second second second second second seco | - |               | and the second second |
|---|----------------------------------------------------------------------------------------------------|---|---------------|-----------------------|
|   |                                                                                                    |   | where we have |                       |
|   |                                                                                                    |   |               |                       |
|   |                                                                                                    |   |               |                       |

| eneric - Procedure                                                                                                    | And in the local distance of the local distance of the                                                                          | <u>x</u>                                                                                                    |
|----------------------------------------------------------------------------------------------------|----------------------------------------------------------------------------------------------------|----------------------------------------------------------------------------------------------------|
| Indication:<br>Description:<br>Insertion of implantable subdermal<br>Procedure:<br>Description:<br>Insert non-biodegradable drug del implant                        | Code: Status:<br>V25.5<br>Code:<br>11981                                                                                        | Pre-procedure care:<br>✓ Consent was obtained<br>✓ Procedure/risks were explained<br>✓ Questions were answered<br>✓ Prepped and draped |
| Skin of L upper arm inspected, cleaned w/ Hibiclens,         Anesthesia:       None         Dose %         lidocaine with epinephrine       mg 1%         Findings: | & anesthetized. Nexplation placed SQ w/ introduced<br>Units:<br>3ml Digital V Local Nerve<br>Digital Local Nerve                | r w/o difficulty.<br>IV<br>IV                                                                                                    |
| However, unlike the flu test above, he displays. That's us submit the charge that the diagnosi equivalent of Z30                                                    | he fever diagnosis<br>re the ICD9 code<br>infortunately misle<br>e then check the s<br>s has been change<br>).49. So all's good | s illustrated for the<br>of V25.5 still<br>eading, since if you<br>superbill, you'll see<br>d to the ICD10<br>in the end.              |

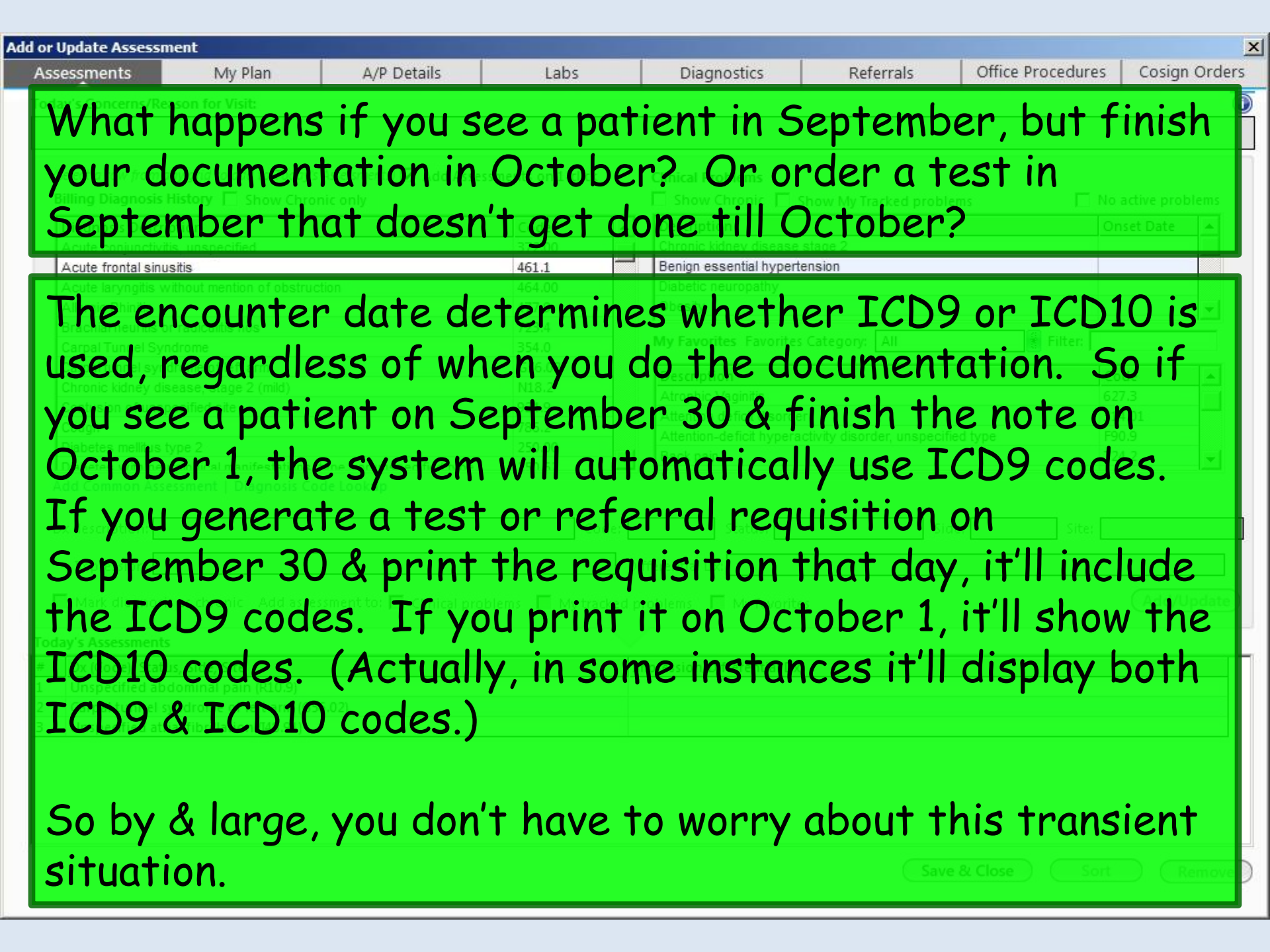

### Conclusion

Overall, NextGen appears to be behaving appropriately with regard to ICD10, & workflow shouldn't be all that difficult.

There is always the chance there are issues we won't discover until ICD10 is in actual use. So if you run into any problems after October 1, please contact the EHR team.

And remember you can use an Internet search or smartphone app to find an ICD10 code, & sometimes this might be your fastest option.

#### This concludes the NextGen ICD10 update demonstration.

With enough thrust, pigs fly just fine.

R. Lamar Duffy, M.D. Associate Professor University of South Alabama College of Medicine Department of Family Medicine